# Géothermie de minime importance

Télédéclarer une installation géothermique Doublet ou SGV

J.-C. MARTIN (BRGM-DGR/REG) - Version du 10 septembre 2015

Télédéclaration

### Déclarer une nouvelle installation géothermique de minime importance

Site géothermie-perspectives ADEME/BRGM  $\rightarrow$  site de télédéclaration du MEDDE

# 1 - Je crée mon compte : particulier/foreur/expert

identifiant : mon adresse mail - mot de passe : fourni par le site de télédéclaration

# 2- Je me connecte et j'accède à l'application GMI

#### **Particulier/Foreur/Expert**

Déclarer une nouvelle installation

- 1/9 : Accueil (rappel du cadre réglementaire)
- 2/9 : Identification (du déclarant : exploitant, foreur, expert, maître d'œuvre)
- 3/9 : Localisation de l'installation (adresse)
- 4/9 : Localisation des ouvrages (positionnement géographique)
- 5/9 : Dimensionnement de l'installation (puissance thermique, débit, ...)
- 6/9 : Environnement à proximité (rappel du cadre réglementaire)
- 7/9 : Les intervenants (propriétaire, foreur, expert)
- 8/9 : Récapitulatif de la déclaration (en retour : les données fournies)
- 9/9 : Accusé d'enregistrement (en retour : n° et date de l'enregistrement)

| Expert | Demander un agrément, remettre une attestation de compatibilité |
|--------|-----------------------------------------------------------------|
|        |                                                                 |
|        |                                                                 |

**Foreur** Ajouter un compte, déposer un rapport de fin de travaux

## 1) Se connecter sur le site ADEME-BRGM http://www.geothermie-perspectives.fr/

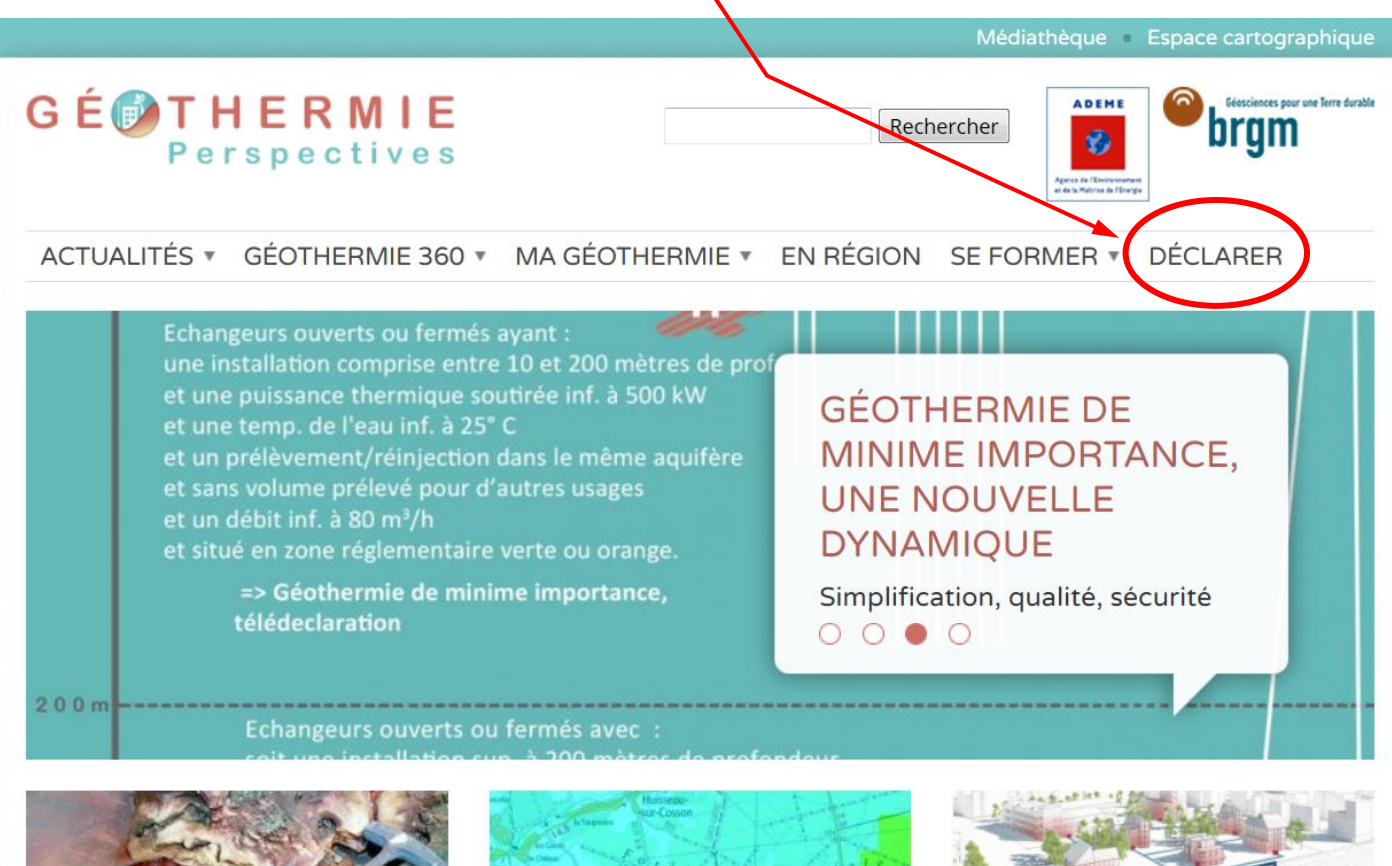

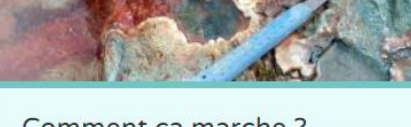

Comment ça marche ? La géothermie permet de produire du

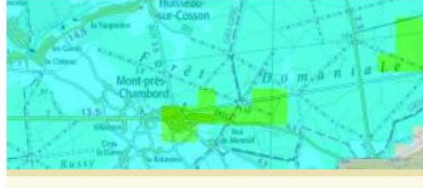

Evolution cartographique Découvrez les nouvelles fonctionnalités

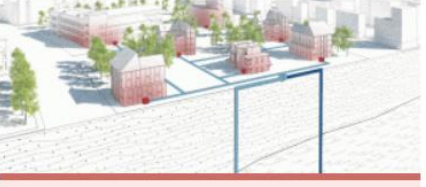

Mon projet de géothermie pas à pas

Télédéclaration

## 2) Accéder au Service de télédéclaration

du Ministère de l'Ecologie, du Développement Durable et de l'Energie

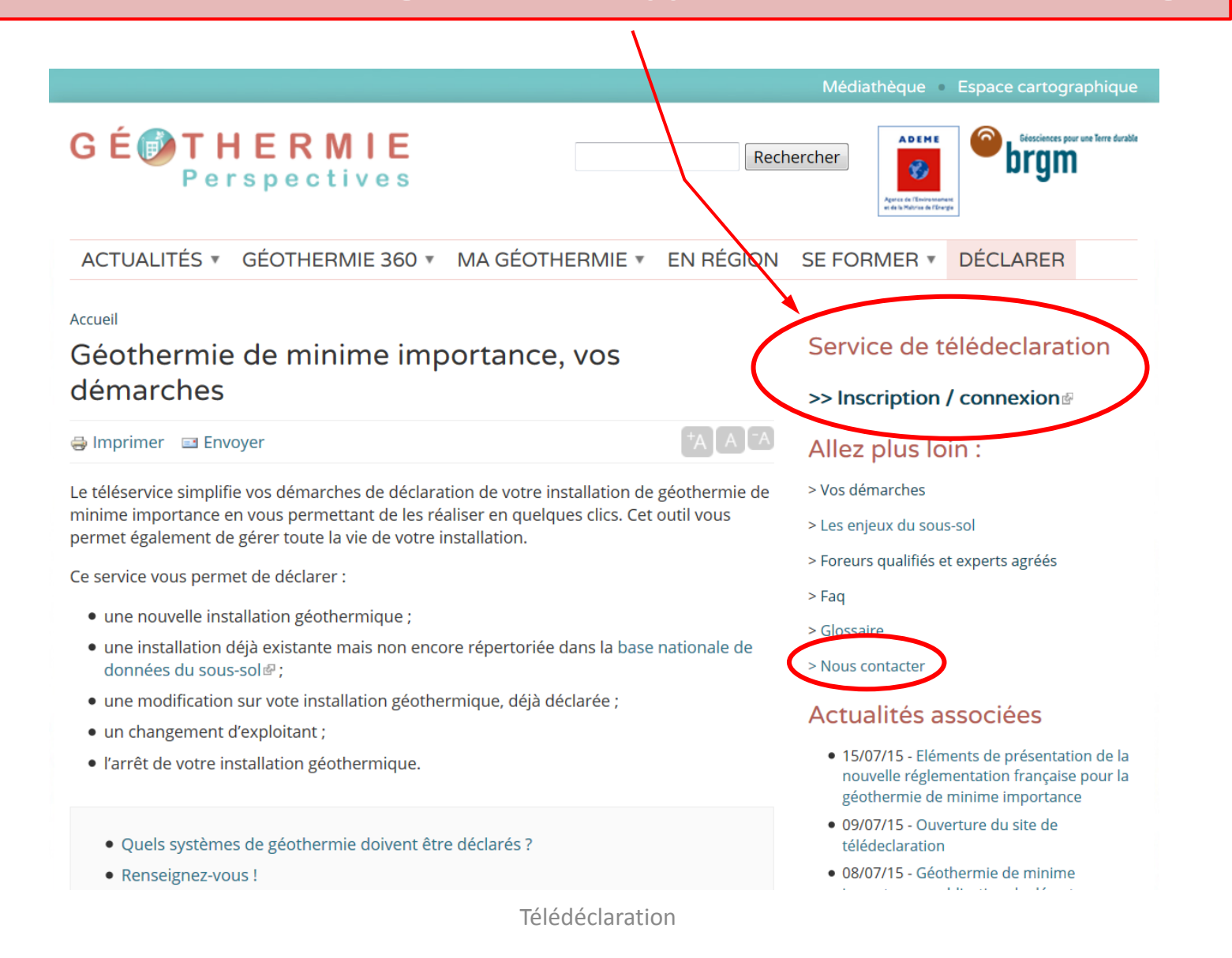

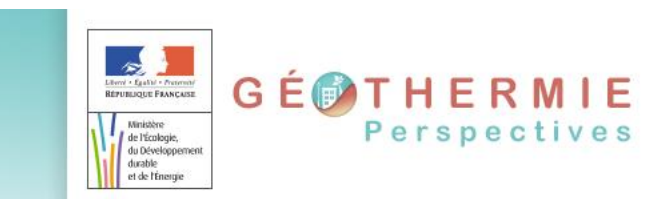

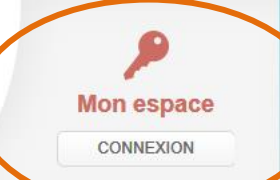

#### Etape 1 : je crée mon compte

#### Etape 2 : je me connecte et j'accède à l'application GMI

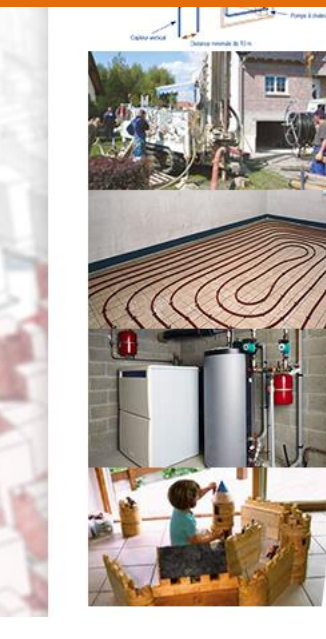

#### Téléservice de la géethermie de minime importance

- Vous avez choisi de chauffer votre maison ou vos bâtiments commerciaux/tertiaire grâce à une pompe à chaleur géothermique ;
- Vous avez opté pour une PAC géothermique à capteurs enterrés verticaux ou pour une PAC sur eau de nappe, avec un ou plusieurs forages d'une profondeur supérieure à 10 m;
- Vous connaissez les caractéristiques de votre installation géothermique et yous avez sélectionné les professionnels qui réaliseront sa mise en place ;
   Vous souhaitez maintenant réaliser la démarche administrative de déclaration de votre installation géothermique...
- Ce service vous permet en quelques clics de mener vos déclarations administratives dès lors que votre projet de géothermie de minime importance est inalisé.
- Il est nécessaire préalablement de vous inscrire sur ce téléservice pour disposer d'un compte personnel.

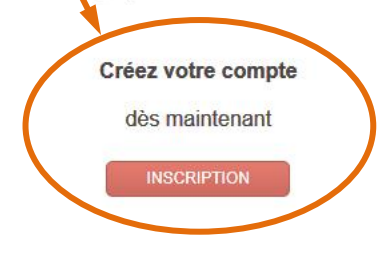

#### Aller plus loin

- Vos démarches
- Les enjeux du sous-sol
- Foreurs qualifiés et experts
- agréés
- ▶ Faq
- Glossaire

# Etape 1 : Je crée son compte

Soit comme Particulier,

Soit comme Entreprise de forage / Organisme d'expert / Autre entreprise

En retour, je recevrai mon **identifiant** et mon **mot de passe** qui me permettront de me connecter pour accéder à l'application GMI.

# Etape 2 : Je me connecte et j'accède à l'application GMI

avec

• mon identifiant : adresse mail

o mon mot de passe : fourni par le site de télédéclaration

# Etape 1 : je crée mon compte

Qualité du déclarant :

- Particulier
- Entreprise de forage
- Organisme d'expert

# Création du compte particulier (1/2)

| du development<br>et de Minarge | u compte      |                                                                                                    |           | CONNEXION |
|---------------------------------|---------------|----------------------------------------------------------------------------------------------------|-----------|-----------|
| Inscription                     | Création      | n du compte                                                                                                    | $\rangle$ |           |
|                                 | Particulier – | Je suis :  Particulier  Entreprise de forage  Organisme d'expert  Autre entrepise  Mes coordonnées :  Mes coordonnées :  Prénom* : Prénom Nom* : Nom |           |           |

# Création du compte particulier (2/2)

| )       | Répétition :    |                                     |
|---------|-----------------|-------------------------------------|
|         | Type de voie :  | Allée                               |
|         | Nom* :          | Nom                                 |
|         | Complément :    | Complément                          |
|         | Boite postale : | Boite postale                       |
|         | Code postal* :  | Code postale                        |
|         | Commune* :      | Commune                             |
|         | Pays* :         | France                              |
|         | Téléphone* :    | Téléphone                           |
|         | Fax             | Fax                                 |
|         | Courriel* :     | Courriel                            |
| Pour co | star            | seigner les caractères ci-dessous*: |

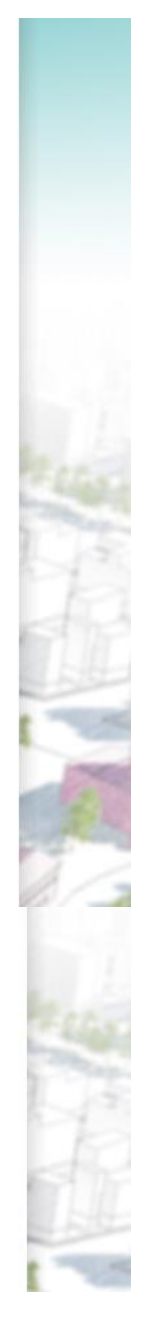

# Résultat de la création du compte particulier

| Litter 4 - Galar - Portano<br>Harvinago F Hancana<br>Winishire<br>du Développemen<br>durable<br>et de l'fanegie | GÉDTHERMIE<br>Perspectives                                                                                                    | Mon espace<br>CONNEXION                               |
|----------------------------------------------------------------------------------------------------|----------------------------------------------------------------------------------------------------|-------------------------------------------------------|
|                                                                                                    | Votre demande d'icription est enregistrée. Vous allez recevoir un courriel de confirmation<br>gmi.decl.particulier@brgm.fr<br>Pour achever le processus d'inscription et activer votre compte, veuillez suivre les instruc<br>RETOUR | a à l'adresse :<br>ctions contenues dans ce courriel. |

### Réception d'un message

| De :        | ldapbrgm@brgm.fr                                                                             | Date : | mer. 19/08/2015 12:03 |
|-------------|----------------------------------------------------------------------------------------------|--------|-----------------------|
| À :         | GMI Déclaration particulier                                                                  |        |                       |
| Cc:         |                                                                                              |        |                       |
| Objet :     | Recette: Notification de création ou modification de votre compte de l'annuaire partagé brgm |        |                       |
|             |                                                                                              |        |                       |
| Bonjour,    |                                                                                              |        |                       |
| Votre com   | pte LDAP a été créé avec les identifiants suivants:                                          |        |                       |
| Identifiant | : <u>gmi.decl.particulier@brgm.fr</u> Mot de passe: sd4P0                                    |        |                       |
| Ce compte   | vous permet d'accéder à l'application GMI.                                                   |        |                       |
| Cordialem   | ent,                                                                                         |        |                       |
| BRGM        |                                                                                              |        | =                     |

# Création du compte foreur/expert (1/2)

| Literation of the second second secon | GEFFANCUE<br>REFEFANCUE<br>Infolder<br>Décelogorment<br>Arbite | HERMIE<br>erspectives        |                                      | Mon                             | P<br>espace<br>NNEXION |
|----------------------------------------------------------------------------------------------------|----------------------------------------------------------------|------------------------------|--------------------------------------|---------------------------------|------------------------|
|                                                                                                    | ueil > Inscription Création du compte                          |                              |                                      |                                 |                        |
|                                                                                                    | nscription                                                     | Création du compte           |                                      |                                 |                        |
|                                                                                                    | Je suis :                                                      |                              | L'entreprise :                       |                                 |                        |
| 1.8                                                                                                    |                                                                | er                           | Nom ou raison sociale* :             | Nom ou raison sociale           | 12 alian               |
| and the                                                                                                    | O Entrepris                                                    | e de forage                  | SIREN :                              | SIREN                           |                        |
| Entreprise / Exper                                                                                                    | t - Organism                                                   | ne d'expert                  | SIRET :                              | SIRET                           | 10                     |
|                                                                                                    | Autre ent                                                      | trepise                      | ou N° de TVA<br>intracommunautaire : | N° de TVA intracommuna          |                        |
| -                                                                                                    | Mes coordonné                                                  | es :                         | Etablissement situé                  | à l'étranger, cocher cette case |                        |
| E.                                                                                                    | M                                                              | ⊖ Mme                        | COPIER ADRESSE UTILISA               | ATEUR                           | 100                    |
| IR IT                                                                                                    | Prénom* :                                                      | Prénom                       | NI <sup>o -</sup>                    | N°                              | 13                     |
| H.S                                                                                                    | Nom* :                                                         | Nom                          |                                      |                                 |                        |
| -1-                                                                                                    | Adresse                                                        | à l'étranger, cocher la case | Répétition :                         |                                 | Con St                 |

|            |         | N° :            | N°                       | Type de voie :                                                                                                    | Allée 🔽       |
|------------|---------|-----------------|--------------------------|----------------------------------------------------------------------------------------------------|---------------|
|            |         | Répétition :    |                          | Nom* :                                                                                                    | Nom           |
|            |         |                 |                          | Complément :                                                                                                    | Complément    |
|            |         | Type de voie :  | Allée                    | Dotte anotale i                                                                                                    |               |
|            |         | Nom* :          | Nom                      | Boile postale .                                                                                                    | Bolte postale |
|            |         |                 |                          | Code postal* :                                                                                                    | Code postale  |
|            |         | Complément :    | Complément               |                                                                                                    |               |
|            |         | Boite postale : | Boite postale            | Commune* :                                                                                                    | Commune       |
|            |         |                 |                          | Pays* :                                                                                                    | France        |
|            |         | Code postal* :  | Code postale             |                                                                                                    |               |
|            |         | Commune* ·      | Commune                  | Département* :                                                                                                    |               |
|            |         | commune .       | ooninane                 | Tálánhona* ·                                                                                                    | Téléphone     |
| 2          |         | Pays* :         | France 🔽                 | relephone .                                                                                                    | reichione     |
|            |         |                 |                          | Fax                                                                                                    | Fax           |
|            |         | Téléphone* :    | Téléphone                |                                                                                                    |               |
| 1          |         | Fax             | Fax                      | Courrel* :                                                                                                    | Courriel      |
|            |         |                 |                          |                                                                                                    |               |
| 1 at       |         | Courriel* :     | Courriel                 |                                                                                                    |               |
|            |         |                 |                          |                                                                                                    |               |
|            |         |                 | Pour continuer, Veuillez | renseigner les caractères ci-dess                                                                                                    | GOUS* :       |
| 2          |         |                 |                          |                                                                                                    |               |
| Cré        | ation d | u compt         | <u> </u>                 | ndly                                                                                                    |               |
| £0.        |         |                 |                          |                                                                                                    |               |
| 101        | eur/exp |                 |                          | 0                                                                                                    |               |
| H          |         |                 | 3                        |                                                                                                    |               |
| 2          |         |                 | SINS                     | CRIRE ANNULER                                                                                                    |               |
| the set of |         |                 |                          | 10 March 10 March 10 |               |

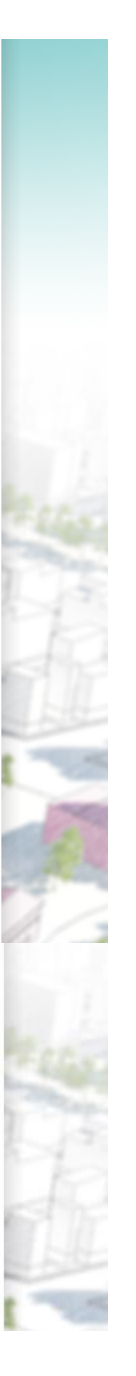

~

 $\checkmark$ 

Télédéclaration

#### Demandé pour les entreprises : le n° Siren et le n° Siret

#### ≫ Le numéro Siren

Chaque entreprise est identifiée par un numéro unique d'identification : le numéro Siren. Il est utilisé par tous les organismes publics et les administrations en relation avec l'entreprise. Attribué par l'Insee lors de l'inscription de l'entreprise au répertoire Sirene, il comporte 9 chiffres. Ce numéro est unique et invariable.

Il se décompose en trois groupes de trois chiffres attribués d'une manière non significative en fonction de l'ordre d'inscription de l'entreprise. Ex. : 321 654 987

#### >>> Le numéro Siret

Le numéro Siret identifie les établissements de l'entreprise.

Il se compose de 14 chiffres correspondant :

> au numéro Siren,

> et, au numéro NIC (numéro interne de classement), comportant 5 chiffres : les quatre premiers correspondent au numéro d'identification de l'établissement ; le cinquième chiffre est une clé.

Ex. : 321 654 987 12315 numéro Siren numéro NIC

Le numéro NIC identifie chaque établissement de l'entreprise.

Il peut être obtenu à partir du numéro Siren sur le site internet de l'Insee.

# Résultat de la création du compte foreur/expert

| Lineri - Egabli - Kommit<br>REPUBLIQUE FRANÇADE<br>U Developueme<br>du Developueme<br>du Developueme<br>du Developueme<br>du Developueme | GÉ <b>THERMIE</b><br>Perspectives                                                                                                    | Mon espace<br>CONNEXION |
|----------------------------------------------------------------------------------------------------|----------------------------------------------------------------------------------------------------|-------------------------|
|                                                                                                    | Votre demande d'icription est enregistrée. Vous allez recevoir un courriel de confirmation à l'adresse :<br>gmi.foreur@brgm.fr<br>Pour achever le processus d'inscription et activer votre compte, veuillez suivre les instructions contenues da<br>RETOUR | ins ce courriel.        |

#### Réception d'un message

|   | De :         | ldapbrgm@brgm.fr                                                                             | Date : | mer. 19/08/2015 13:39 |
|---|--------------|----------------------------------------------------------------------------------------------|--------|-----------------------|
|   | À :          | 🗄 GMI Foreur                                                                                 |        |                       |
|   | Cc :         |                                                                                              |        |                       |
|   | Objet :      | Recette: Notification de création ou modification de votre compte de l'annuaire partagé brgm |        |                       |
|   | Bonjour,     |                                                                                              |        |                       |
|   | Votre com    | te LDAP a été créé avec les identifiants suivants:                                           |        |                       |
|   | Identifiant: | gmi.foreur@brgm.fr                                                                           |        |                       |
| 8 | Mot de pas   | se: JtVG2                                                                                    |        |                       |
|   | Ce compte    | vous permet d'accéder à l'application GMI.                                                   |        |                       |
|   | Cordialeme   | nt,                                                                                          |        |                       |
|   | BRGM         |                                                                                              |        | =                     |

# Etape 2 : Je me connecte et j'accède à l'application GMI

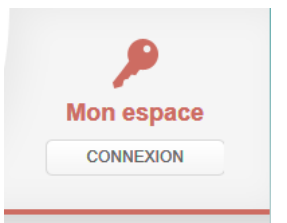

# JE SUIS UN PARTICULIER JE SUIS UN FOREUR JE SUIS UN EXPERT

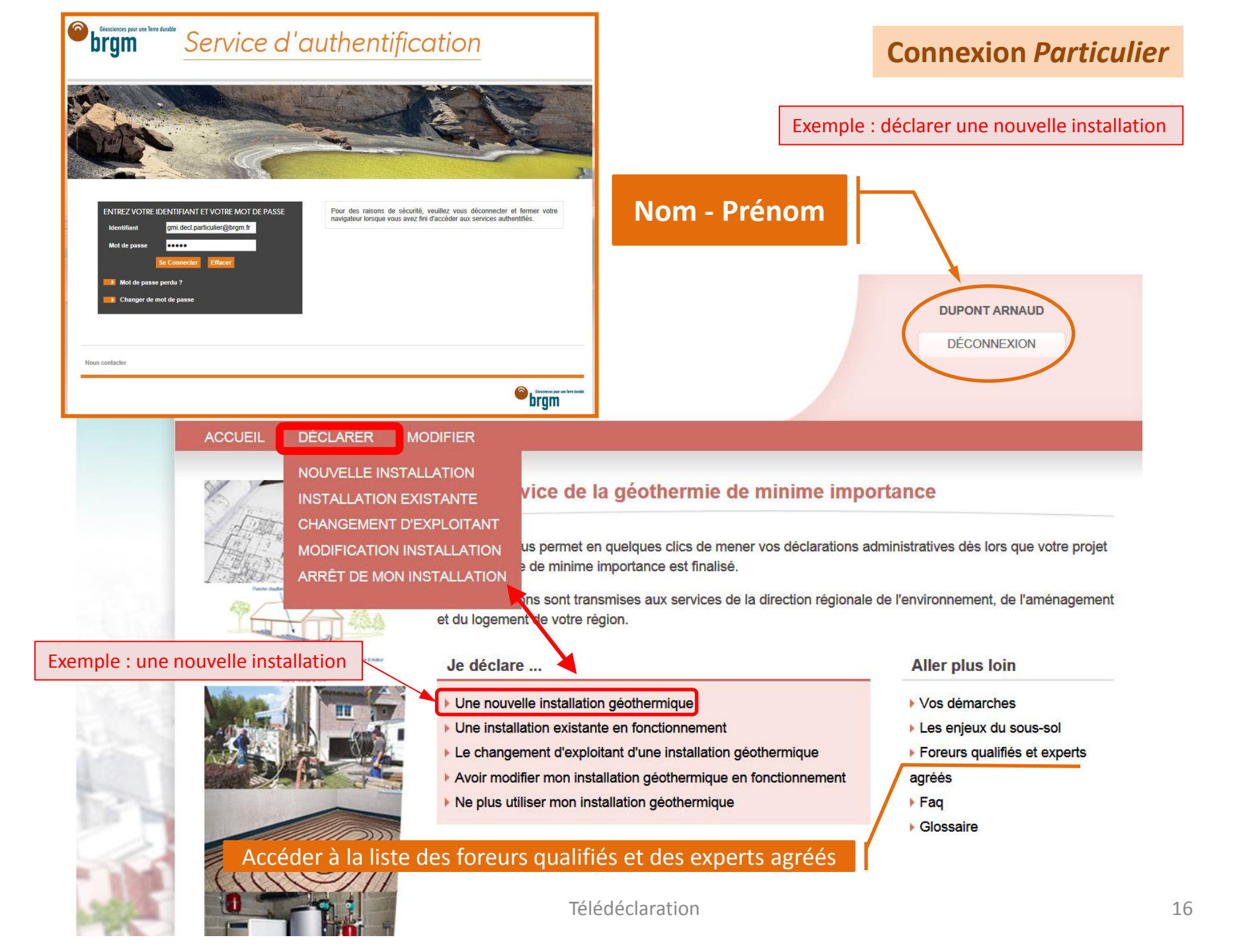

| Liters J Achter & Premeri<br>REFUELQUE FLANGUER<br>de l'Écologie,<br>du Objekoppement<br>durable<br>et de finisigie | GÉ THER<br>Perspec                                                                                                    | MIE<br>tives                                                                                | DUPONT A<br>DÉCONN                                                                      | RNAUD                                  |
|----------------------------------------------------------------------------------------------------|----------------------------------------------------------------------------------------------------|---------------------------------------------------------------------------------------------|-----------------------------------------------------------------------------------------|----------------------------------------|
| ACCUEIL                                                                                                    | DÉCLARER MODIFIER                                                                                                    |                                                                                             |                                                                                         |                                        |
| Accueil > Téléd                                                                                                    | léclaration d'une nouvelle installation                                                                                    |                                                                                             |                                                                                         |                                        |
| Déclare                                                                                                    | er une nouvelle installati                                                                                                 | on géothermique                                                                             |                                                                                         |                                        |
|                                                                                                    |                                                                                                    |                                                                                             |                                                                                         |                                        |
| Etape 1/9 :                                                                                                    | Accueil                                                                                                    |                                                                                             |                                                                                         |                                        |
|                                                                                                    |                                                                                                    |                                                                                             |                                                                                         |                                        |
| Avant de c                                                                                                    | ommencer                                                                                                    |                                                                                             |                                                                                         |                                        |
| Les champs r                                                                                                    | marqués par * sont à renseigner oblig                                                                                      | jatoirement.                                                                                |                                                                                         | in and                                 |
| Ce service vo                                                                                                    | ous permet en quelques clics de décla                                                                                      | arer une nouvelle installation géothermi                                                    | ique de très basse température.                                                         | - 2.6g2                                |
| L'installation                                                                                                    | doit répondre aux critères suivants.                                                                                       |                                                                                             |                                                                                         | 1.12                                   |
| Nous vous co                                                                                                    | onseillons de vous munir des informat                                                                                      | ions et des versions électroniques des                                                      | pièces justificatives suivantes.                                                        |                                        |
| □* J'ai<br>inform<br>par le                                                                                         | bien pris connaissance du cadre régi<br>nations que je vais fournir. Il est rapp<br>es articles 441-6 et 441-7 du code pér | lementaire relatif à la géothermie de mi<br>elé que toute fausse déclaration est pa<br>nal. | inime importance et je certifie sur l'honne<br>ssible de peines d'emprisonnement et d'a | ur l'exactitude des<br>amendes prévues |
|                                                                                                    | in cochant cette case, vous acceptez<br>othermie de minime importance.                                                     | les conditions d'utilisation du téléservio                                                  | ce dédié à l'accomplissement des procéd                                                 | ures relatives à la                    |
| <u>.</u>                                                                                                    | <u>ouronne de manne anportance.</u>                                                                                        |                                                                                             |                                                                                         | 1                                      |

#### Critères d'une installation géothermique de minime importance

Les conditions d'une installation géothermique pour relever du régime de la géothermie basse température de minime importance sont les suivantes :

- Pour une installation géothermique avec la mise place d'un échangeur fermé (sonde géothermique verticale, champ de sonde, corbeille,...):
  - 1. Les installations ne sont pas des puits canadiens ou des géostructures thermiques ;
  - 2. La profondeur du forage est supérieure à 10 mètres ;
  - 3. La profondeur du forage est inférieure à 200 mètres ;
  - 4. La puissance thermique maximale prélevée du sous-sol et utilisée pour l'ensemble de l'installation est inférieure à 500 kW ;
  - 5. L'ouvrage foré ne se situe pas dans une zone règlementaire relative à la géothermie de minime importance identifiée comme rouge (http://www.geothermie-perspectives.fr/cartographie).
- Pour une installation géothermique avec la mise place d'un échangeur ouvert (géothermie sur nappe d'eau souterraine, ...):
  - 1. La profondeur du forage est supérieure à 10 mètres ;
  - 2. La profondeur du forage est inférieure à 200 mètres ;
  - 3. La puissance thermique maximale prélevée du sous-sol et utilisée pour l'ensemble de l'installation est inférieure à 500 kW ;
  - 4. La température de l'eau prélevée en sortie des ouvrages de prélèvement est inférieure à 25°C ;
  - 5. Les eaux prélevées sont réinjectées dans le même aquifère et la différence entre les volumes d'eaux prélevés et réinjectés est nulle ;
  - Les débits prélevés ou réinjectés sont inférieurs à 80 m3/h (seuil d'autorisation fixé à la rubrique 5.1.1.0 de l'article R. 214-1 du code de l'environnement);
  - 7. L'ouvrage foré ne se situe pas dans une zone règlementaire relative à la géothermie de minime importance identifiée comme rouge(http://www.geothermie-perspectives.fr/cartographie).

#### RETOUR

#### Pièces justificatives

- Pour la déclaration d'ouverture de travaux d'exploitation d'un gîte géothermique de minime importance (ie déclaration d'une nouvelle installation de géothermie de minime importance) :
  - 1. si je ne suis pas l'exploitant ou le maitre d'ouvrage, la preuve de mandat pour réaliser la déclaration ;
  - si je suis le propriétaire ou syndicat de copropriété, l'acte de propriété du ou des terrains sur lesquels les forages seront réalisés ;
  - si je ne suis pas le propriétaire, la fourniture de l'accord du ou des propriétaires ou du syndicat de copropriété pour la réalisation des forages géothermiques;
  - si je suis situé en zone natura 2000, une évaluation des incidences Natura 2000 dans les conditions prévues à l'article R. 414-23 du code de l'environnement, proportionnée à l'importance de l'opération et aux enjeux de conservation des habitats et des espèces en présence.
- · Pour la déclaration d'une installation géothermique de minime importance existante :
  - 1. si je ne suis pas l'exploitant ou le maitre d'ouvrage, la preuve de mandat pour réaliser la déclaration ;
  - si je suis le propriétaire ou syndicat de copropriété, l'acte de propriété du ou des terrains sur lesquels les forages seront réalisés ;
  - si je ne suis pas le propriétaire, la fourniture de l'accord du ou des propriétaires ou du syndicat de copropriété pour la réalisation des forages géothermiques;
- Pour la déclaration d'arrêt des travaux d'exploitation (ie cessation d'exploitation de la ressource géothermique) :
  - 1. si je ne suis pas l'exploitant ou le maitre d'ouvrage, la preuve de mandat pour réaliser la déclaration ;
- · Pour le dépôt de la demande d'agrément d'expert en matière de géothermie de minime importance :
  - 1. les pièces attendues à l'annexe 1 de l'arrêté relatif à l'agrément d'expert en matière de géothermie de minime importance, soit la description du processus de traitement des demandes d'attestation, les informations relatives aux compétences.

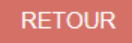

V

#### Cadre réglementaire (1/2)

Les installations à déclarer dans le téléservice doivent d'une part répondre aux critères du régime de la géothermie basse température de minime importance, posés par l'article 1 à 3 du décret n°78-498 du 28 mars 1978 modifié , et d'autre part répondre au décret n° 2006-649 du 2 juin 2006 modifié notamment pour leur installation, leur exploitation et leur fin d'exploitation au chapitre VI nommé « Dispositions particulières relatives à l'exploitation d'un gîte géothermique de minime importance ».

Les conditions d'une installation géothermique pour relever du régime de la géothermie basse température de minime importance sont les suivantes :

- Pour une installation géothermique avec la mise place d'un échangeur fermé (sonde géothermique verticale, champ de sonde, corbeille,...):
  - 1. Les installations ne sont pas des puits canadiens ou des géostructures thermiques ;
  - 2. La profondeur du forage est supérieure à 10 mètres ;
  - 3. La profondeur du forage est inférieure à 200 mètres ;
  - La puissance thermique maximale prélevée du sous-sol et utilisée pour l'ensemble de l'installation est inférieure à 500 kW;
  - 5. L'ouvrage foré ne se situe pas dans une zone règlementaire relative à la géothermie de minime importance identifiée comme rouge (http://www.geothermie-perspectives.fr/cartographie).
- Pour une installation géothermique avec la mise place d'un échangeur ouvert (géothermie sur nappe d'eau souterraine, ...):
  - 1. La profondeur du forage est supérieure à 10 mètres ;
  - 2. La profondeur du forage est inférieure à 200 mètres ;
  - La puissance thermique maximale prélevée du sous-sol et utilisée pour l'ensemble de l'installation est inférieure à 500 kW;
  - 4. La température de l'eau prélevée en sortie des ouvrages de prélèvement est inférieure à 25°C ;
  - Les eaux prélevées sont réinjectées dans le même aquifère et la différence entre les volumes d'eaux prélevés et réinjectés est nulle ;
  - Les débits prélevés ou réinjectés sont inférieurs à 80 m3/h (seuil d'autorisation fixé à la rubrique 5.1.1.0 de l'article R. 214-1 du code de l'environnement);

#### Cadre réglementaire (2/2)

7. L'ouvrage foré ne se situe pas dans une zone règlementaire relative à la géothermie de minime importance identifiée comme rouge(http://www.geothermie-perspectives.fr/cartographie).

Les conditions d'implantation, d'exploitation et de fin d'exploitation d'une installation géothermique de minime importance sont :

- · de respecter l'arrêté relatif aux prescriptions générales applicables aux activités géothermiques de minime importance ;
- · lors de son implantation,
  - 1. de prendre connaissance de la carte des zones règlementaires relatives à la géothermie de minime importance (http://www.geothermie-perspectives.fr/cartographie);
  - 2. de solliciter une entreprise de forage qualifiée pour la réalisation des travaux de forage ;
  - de solliciter un expert agréé lorsque le forage se situe en zone règlementaire, relative à la géothermie de minime importance, identifiée comme orange.

Les arrêtés correspondant sont :

- · l'arrêté relatif aux prescriptions généralesapplicables aux activités géothermiques de minime importance ;
- · l'arrêté relatif à la qualification des entreprises de forage intervenant en matière de géothermie de minime importance ;
- l'arrêté relatif à la carte des zonesen matière de géothermie de minime importance ;
- · l'arrêté relatif à l'agrément d'expert en matière de géothermie de minime importance.

La déclaration sur le téléservice est requise :

- lors de la mise en place d'une nouvelle installation géothermique de minime importance et préalablement aux travaux de forage ;
- lorsque vous exploitez une installation géothermique de minime importance, mise en fonctionnement avant le 1er juillet 2015 et, qui n'est pas répertoriée dans la base nationale de données du sous-sol (cf http://infoterre.brgm.fr/viewerlite/MainTileForward.do);
- · lors d'un changement d'exploitant de l'installation (ex vente de maison individuelle) ;
- · lors de la cessation d'exploitation de la ressource géothermique (arrêt définitif de la pompe à chaleur).

#### RETOUR

| Liever Agante Presente<br>Berundoge Fanancaire<br>Metrikologie<br>do Dévéloppement<br>do abéveloppement<br>e de l'fanetje | <b>Perspectiv</b>                                     | Ees                                                | DUPONT | INEXION |
|----------------------------------------------------------------------------------------------------|-------------------------------------------------------|----------------------------------------------------|--------|---------|
| ACCUEIL DÉCLA                                                                                                    | RER MODIFIER                                          |                                                    |        |         |
| Accueil > Télédéclaration                                                                                                 | d'une nouvelle installation                           |                                                    |        |         |
| Déclarer une                                                                                                    | nouvelle installation gé                              | othermique                                         |        |         |
| Etape 1/9 : Accueil                                                                                                    | Etape 2/9 : Identif                                   | ication                                            |        |         |
|                                                                                                    |                                                       |                                                    |        |         |
|                                                                                                    | Je suis :                                             | <ul> <li>l'exploitant de l'installation</li> </ul> | n      | 10.     |
|                                                                                                    | Pour les terrains sur                                 |                                                    |        |         |
|                                                                                                    | lesquels le(s) forage(s) est<br>réalisé(s), je suis : | O le propriétaire des terrain                      | s      |         |
|                                                                                                    |                                                       | <ul> <li>non propriéraire des terra</li> </ul>     | ains   |         |
|                                                                                                    |                                                       |                                                    |        |         |
|                                                                                                    |                                                       |                                                    |        |         |

#### **Connexion** *Particulier*

| Arene rigent a mener<br>Marine and through<br>Marine<br>Marine<br>e che through<br>e che through | <b>THERMIE</b><br>Perspectives |                                               | DUPONT ARNAUD |     |
|--------------------------------------------------------------------------------------------------|--------------------------------|-----------------------------------------------|---------------|-----|
| ACCUEIL DÉCLARER                                                                                 | MODIFIER                       |                                               |               |     |
| Accueil > Télédéclaration d'une nou                                                              | velle installation             |                                               |               |     |
| Déclarer une nouve                                                                               | lle installation géother       | mique                                         |               |     |
| Etape 1/9 : Accueil                                                                              | Etape 2/9 : Identification     | Etape 3/9 : Localisation de<br>l'installation |               |     |
|                                                                                                  | N° :                           | N°                                            |               | 111 |
|                                                                                                  | Répétition :                   | V                                             |               | 116 |
|                                                                                                  | Type de voie :                 | Allée                                         |               | PE  |
|                                                                                                  | Nom* :                         | Nom                                           |               |     |
| 1                                                                                                | Complément :                   | Complément                                    |               |     |
|                                                                                                  | Boite postale :                | Boite postale                                 |               | -   |
|                                                                                                  | Code postal* :                 | Code postale                                  |               | 1   |
|                                                                                                  | Commune* :                     | Commune                                       |               | 4   |
| 4                                                                                                | Département* :                 |                                               |               | 100 |
|                                                                                                  | Pays* :                        | France                                        |               | 教   |
|                                                                                                  | Parcellaire :                  | Parcelles                                     |               |     |
|                                                                                                  | PRÉCÉDENT ENREGISTRER LA       | DÉCLARATION SANS LA SOUMETTRE                 | SUIVANT       | 1   |

#### Télédéclaration

#### **Connexion** *Particulier / Foreur / Expert*

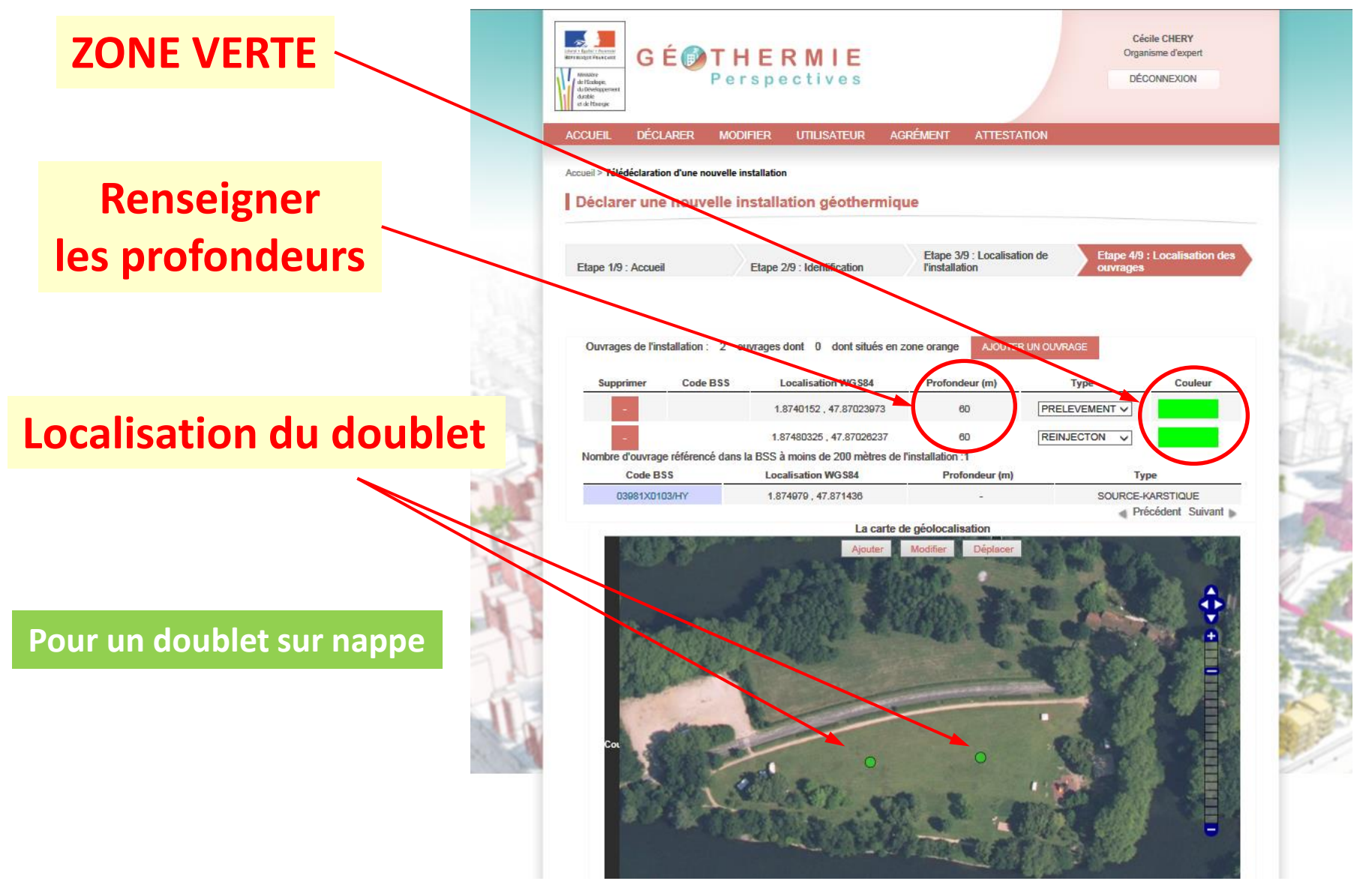

Télédéclaration

#### **Connexion** *Particulier*

|            | Image: Francesci Mericage: Francesci Mericage: Fr |                                                                                                    |
|------------|----------------------------------------------------------------------------------------------------|----------------------------------------------------------------------------------------------------|
|            | ACCUEIL DÉCLARER MODIFIER                                                                                                    |                                                                                                    |
|            | Accueil > Télédéclaration d'une nouvelle installation                                                                                                    |                                                                                                    |
|            | Déclarer une nouvelle installation géothermique                                                                                                    |                                                                                                    |
|            | Etape 2/9 : Identification     Etape 3/9 : Localisation de l'installation     Etape 4/9 : Localisation des ouvrages     Etape 5/9 : Dimensionnement de l'installation                                                                                                    |                                                                                                    |
|            | Puissance thermique maximale* kW échangée avec le sous-sol et utilisée par l'installation :                                                                                                    | a class                                                                                                    |
| 1000       | Description de la pompe à chaleur (PAC):                                                                                                    | 13                                                                                                    |
|            | Volume total prévisionnel prélevé* :<br>(puis réinjecté) m3                                                                                                    |                                                                                                    |
| 11         | Débit nominal, prélevé ou réinjecté* : m3/h                                                                                                    |                                                                                                    |
| P          | Cochez si les eaux sont prélevées puis réinjectées dans la même nappe avec une température inférieure à 25°C :*                                                                                                    | 1                                                                                                    |
| TR P       | Nombre de mètres carrés chauffés/refroidis : m2                                                                                                    | 1/3                                                                                                    |
| F.         | Type du bâtiment à chauffer/refroidir :                                                                                                    |                                                                                                    |
|            | Maison(s) particulière(s)                                                                                                    | Aster                                                                                                    |
| 31         | Appartement(s)                                                                                                    | State of the local division of the local division of the local div |
| the second | Bâtiment tertiaire(s)                                                                                                    | 100                                                                                                    |
|            | ☐ Bâtiment industriel(s)                                                                                                    | A SHE                                                                                                    |

#### Pour un doublet sur nappe

#### Dimensionnement de l'installation (suite)

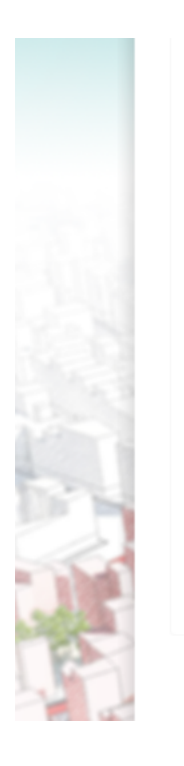

| Autres : piscine, annexes,                                                         |                           |     |
|------------------------------------------------------------------------------------|---------------------------|-----|
| Usage énergétique* :                                                               | Chauffage/Refroidissement |     |
| En cas d'utilisation d'une autre énergie, le taux de couverture de la géothermie : |                           |     |
| Chauffage :                                                                        |                           |     |
| COP nominal (chauffage) :                                                          |                           | 200 |
| Puissance calorifique nominale :                                                   |                           |     |
| Puissance calorifique nominale :                                                   |                           | CR. |
| EER nominal (refroidissement) :                                                    |                           | 114 |
| Puissance frigorifique nominale :                                                  |                           |     |
| PRÉCÉDENT ENREGISTRER LA DÉCLARATION SANS LA SOU                                   | METTRE SUIVANT            |     |

# Pour une sonde

| tape 1/9 : Accueil                                                                                                    | Etape 2/9 : Identification      | Etape 3/9 : Localisation de<br>l'installation | Etape 4/9 : Localisation des<br>ouvrages |
|----------------------------------------------------------------------------------------------------|---------------------------------|-----------------------------------------------|------------------------------------------|
| Ouvrages de l'installation : 1 ou                                                                                                    | uvrages dont 1 dont situés en z | zone orange AJOUTER UN OUV                    | RAGE                                     |
| Supprimer Code BSS                                                                                                    | Localisation WGS84              | Profondeur (m)                                | Type Couleur                             |
| -                                                                                                    | 1.90155313 , 47.89129783        | 80 PRE<br>REIN                                | EVEMENT JECTON                           |
| Nombre d'ouvrage référencé dans l                                                                                                    | a BSS à moins de 200 mètres de  | l'installation :6 SON                         | DE                                       |
| 03636Y0141/D                                                                                                    | 1 003294 47 9016                | Protondeur (m)                                | DUITS                                    |
| 03636Y0142/P                                                                                                    | 1 901942 47.0010                | 7                                             | PUITS                                    |
| 03636X0501/F                                                                                                    | 1 901562 47.889615              | 16                                            | FORAGE                                   |
| 03636X1109/F1PAC                                                                                                    | 1.902647 47.890968              | 21                                            | FORAGE                                   |
| 03636X1110/F2PAC                                                                                                    | 1.903034 , 47.891095            | 18                                            | FORAGE                                   |
| 03636X1162/F                                                                                                    | 1.901533 , 47.892018            | 20                                            | PAC-SUR-AQUIFERE                         |
|                                                                                                    |                                 |                                               | Précédent Suivant                        |
|                                                                                                    | La carte d                      | le géolocalisation                            |                                          |
| A BANK                                                                                                    | Ajouter                         | Modmer Deplacer                               | A Stan                                   |
|                                                                                                    | A BALL                          |                                               |                                          |
|                                                                                                    |                                 | And a stand                                   |                                          |
|                                                                                                    |                                 | A C A                                         | 12300                                    |
| THE REAL PROPERTY AND ADDRESS OF THE REAL PROPERTY AND ADDRESS OF THE REAL PROPERTY AND ADDRESS OF THE REAL PROPERTY AND ADDRESS OF THE REAL PROPERTY AND ADDRESS OF THE REAL PROPERTY AND ADDRESS OF THE REAL PROPERTY AND ADDRESS OF THE REAL PROPERTY AND ADDRESS OF THE REAL PROPERTY AND ADDRESS OF THE REAL PROPERTY AND ADDRESS OF THE REAL PROPERTY AND ADDRESS OF THE REAL PROPERTY AND ADDRESS OF THE REAL PROPERTY AND ADDRESS OF THE REAL PROPERTY ADDRESS OF THE REAL PROPERTY ADDR |                                 | Non Contraction                               | 1930                                     |

#### Pour une sonde

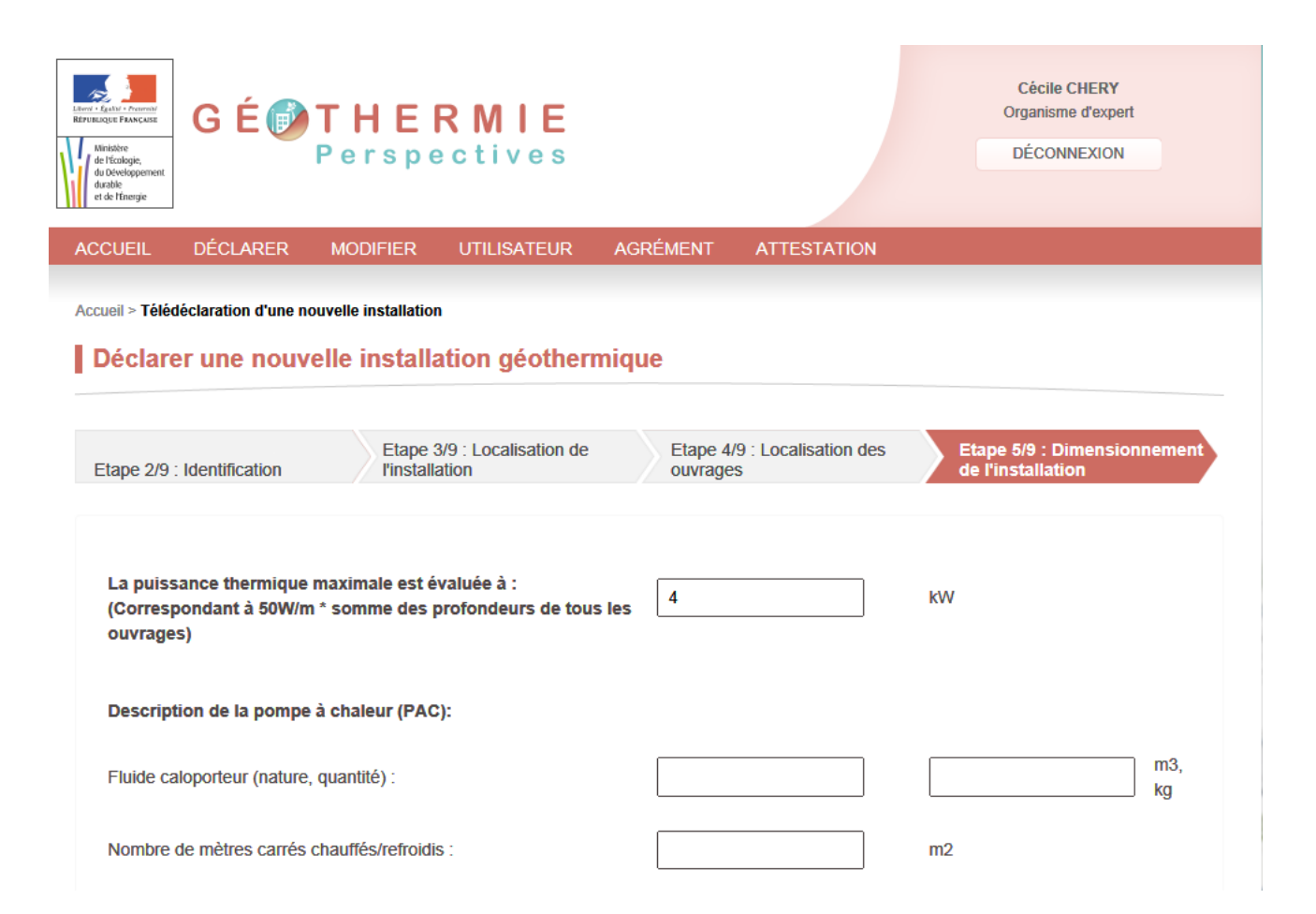

#### Pour une sonde

Type du bâtiment à chauffer/refroidir :

- Maison(s) particulière(s)
- Appartement(s)
- Bâtiment tertiaire(s)
- Bâtiment agricole(s)
- Bâtiment industriel(s)
- Autres : piscine, annexes, ....

Usage énergétique\* :

Chauffage/Refroidissement 🗸

En cas d'utilisation d'une autre énergie, le taux de couverture de la géothermie :

| $\checkmark$ |  |
|--------------|--|
|              |  |

#### Chauffage :

COP nominal (chauffage) :

Puissance calorifique nominale :

Puissance calorifique nominale :

EER nominal (refroidissement) :

Puissance frigorifique nominale :

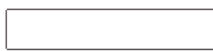

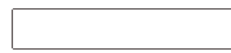

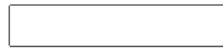

PRÉCÉDENT ENREGISTRER LA DÉCLARATION SANS LA SOUMETTRE SUIV

Télédéclaration

| Remaining Fances<br>Remaining Fances<br>de l'écologie,<br>du Dévelopement,<br>durable<br>et de l'fansigie | GÉ∰T<br>₽                                                                                                    | HERMIE<br>erspectives                                                                                                    |                                                                                                    | DUPONT ARNAUD<br>DÉCONNEXION                                                                                                   |
|----------------------------------------------------------------------------------------------------|----------------------------------------------------------------------------------------------------|----------------------------------------------------------------------------------------------------|----------------------------------------------------------------------------------------------------|----------------------------------------------------------------------------------------------------|
| ACCUEIL                                                                                                   | DÉCLARER M                                                                                                    | ODIFIER                                                                                                    |                                                                                                    |                                                                                                    |
| Accueil > <b>Téléd</b>                                                                                    | éclaration d'une nouve                                                                                                    | lle installation                                                                                                    |                                                                                                    |                                                                                                    |
| Déclare                                                                                                   | r une nouvelle                                                                                                    | e installation géothermiq                                                                                                    | ue                                                                                                    |                                                                                                    |
|                                                                                                    |                                                                                                    |                                                                                                    |                                                                                                    |                                                                                                    |
| Etape 3/9 :<br>l'installation                                                                             | Localisation de                                                                                                    | Etape 4/9 : Localisation des<br>ouvrages                                                                                                    | Etape 5/9 : Dimensionnement de l'installation                                                                                                    | Etape 6/9 : Environnement a<br>proximité                                                                                       |
| Ma z                                                                                                    | one de forage                                                                                                    |                                                                                                    |                                                                                                    |                                                                                                    |
| V                                                                                                    | *J'ai pris connai<br>chaleur doivent                                                                                                    | ssance que l'emplacement envisagé p<br>répondre aux critères mentionnés sou                                                                                                    | oour les forages de géothermie et les co<br>us ce lien .Je m'engage à respecter ces (                                                                                                    | nditions d'extraction de la<br>conditions.                                                                                     |
| v<br>v                                                                                                    | *J'ai pris connai<br>chaleur doivent<br>*J'ai pris connai<br>m'engage à res                                                             | ssance que l'emplacement envisagé p<br>répondre aux critères mentionnés sou<br>ssance que des dispositions réglement<br>pecter ces dispositions réglementaires                                                                                                 | pour les forages de géothermie et les con<br>us ce lien .Je m'engage à respecter ces d<br>ntaires s'appliquent à mon activité géothe<br>S.                                                                                         | nditions d'extraction de la<br>conditions.<br>ermique sous ce lien Je                                                          |
|                                                                                                    | *J'ai pris connai<br>chaleur doivent<br>*J'ai pris connai<br>m'engage à res<br>* J'ai pris conna<br>notamment lors<br>dispositions règl | ssance que l'emplacement envisagé p<br>répondre aux critères mentionnés sou<br>ssance que des dispositions réglement<br>pecter ces dispositions réglementaires<br>issance que d'autres réglementations<br>de la foration des échangeurs géother<br>ementaires. | pour les forages de géothermie et les con<br>us ce lien .Je m'engage à respecter ces d<br>ntaires s'appliquent à mon activité géothe<br>s.<br>ou contraintes locales peuvent s'appliqu<br>rmiques et de son exploitation. Je m'eng | nditions d'extraction de la<br>conditions.<br>ermique sous ce lien Je<br>er à mon activité géothermique<br>age à respecter ces |

#### Rappel des textes réglementaires + autres conditions réglementaires

Votre forage géothermique et son exploitation peuvent avoir une influence sur l'environnement et perturber d'autres usages du sous-sol situé à proximité de votre forage. Selon ces autres activités, vous devez respecter les règlementations associées et relatives au sol et sous-sol. Ces règlementations sont multiples et peuvent concerner :

- · un captage d'eau potable ou minérale, d'eau à usage d'irrigation ou autres,
- · l'existence de pollution des sols ou des nappes d'eau souterraine,
- I'existence d'activités particulières à proximité (décharge, mine ou ancienne mine, stockage souterrain de gaz, canalisations, tunnel),
- la préservation de la ressource en eaux par les objectifs et règlements du schéma d'aménagement et de gestion des eaux (SAGE);
- ...

RETOUR

#### Travaux :

Vous projetez de réaliser des travaux de terrassement et de forage. Afin de prévenir tout endommagement de réseaux souterrains ou aériens (gaz, électricité, eau, télécom...) vous devez au préalable déclarer vos travaux aux exploitants de réseaux situés à proximité. Pour les identifier et obtenir vos formulaires de déclarations pré-remplis, il vous suffit de vous connecter au site http://www.reseauxet-canalisations.gouv.fr

\*J'ai bien pris connaissance de mes obligations en matière de prévention des endommagements de réseaux et m'engage personnellement à envoyer - En tant que maître d'ouvrage (entreprise ou particulier), les DT à l'attention des exploitants des réseaux situés à proximité de ma zone de forage et de tenir compte des recommandations de sécurité qui me seront adressées en réponse ; - En tant qu'exécutant du forage, les DICT à l'attention des exploitants des réseaux situés à proximité de ma zone de forage et de tenir compte des recommandations de sécurité qui me seront adressées en réponse ; - En tant qu'exécutant du forage, les DICT à l'attention des exploitants des réseaux situés à proximité de ma zone de forage et de tenir compte des recommandations de sécurité qui me seront adressées en réponse.

#### Période des travaux de forage :

|           | Date de début* :    | 10/10/2015      |           |  |
|-----------|---------------------|-----------------|-----------|--|
|           | Date de fin* :      | 15/11/2015      | ×         |  |
|           |                     |                 |           |  |
| PRÉCÉDENT | ENREGISTRER LA DÉCL | ARATION SANS LA | SOUMETTRE |  |

| Ministère<br>de l'écologie,<br>du développement<br>duzble<br>et de finergie | ERMIE<br>spectives                              |                                                | DUPONT ARNAUD<br>DÉCONNEXION |      |
|-----------------------------------------------------------------------------|-------------------------------------------------|------------------------------------------------|------------------------------|------|
| ACCUEIL DÉCLARER MODI                                                       | FIER                                            |                                                |                              |      |
| Accueil > Télédéclaration d'une nouvelle ins                                | stallation                                      | que                                            |                              |      |
| Veuillez sai                                                                | sir, ou corriger si nécessaire,                 | les informations sur le propriétain            | e du terrain :               |      |
| Etape 4/9 : Localisation des<br>ouvrages                                    | Etape 5/9 : Dimensionnement d<br>l'installation | Etape 6/9 : Environnement à proximité          | Etape 7/9 : Les intervenants |      |
|                                                                             | Pro<br>Particulie                               | <b>priétaire</b><br>er <sub>O</sub> Entreprise |                              | 4-14 |
| Si je ne suis pas                                                           | ● M                                             | ⊖ Mme                                          |                              | H    |
| le propriétaire                                                             | Prénom* :                                       | Prénom                                         |                              | 4    |
|                                                                             | Nom* :                                          | Nom<br>à l'étranger, cocher la case            |                              |      |

Déclarer er une nouvelle installation 7/9

## **Connexion** *Particulier*

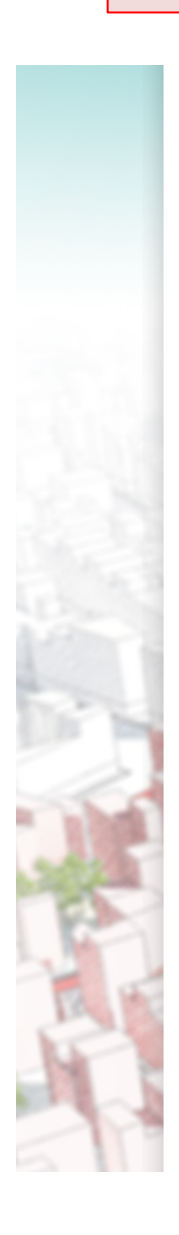

|           | N° :                   | N°                          |      |
|-----------|------------------------|-----------------------------|------|
|           | Répétition :           |                             |      |
|           | Type de voie :         | Allée                       |      |
|           | Nom* :                 | Nom                         |      |
|           | Complément :           | Complément                  |      |
|           | Boite postale :        | Boite postale               |      |
|           | Code postal* :         | Code postale                |      |
|           | Commune* :             | Commune                     |      |
|           | Pays* :                | France                      |      |
|           | Téléphone* :           | Téléphone                   |      |
|           | Fax                    | Fax                         |      |
|           | Courriel* :            | Courriel                    |      |
|           |                        |                             |      |
| Je dépo   | ose l'accord du ou des | propriétaires               |      |
|           |                        |                             |      |
| PRÉCÉDENT | ENREGISTRER LA DÉC     | CLARATION SANS LA SOUMETTRE | SUIV |

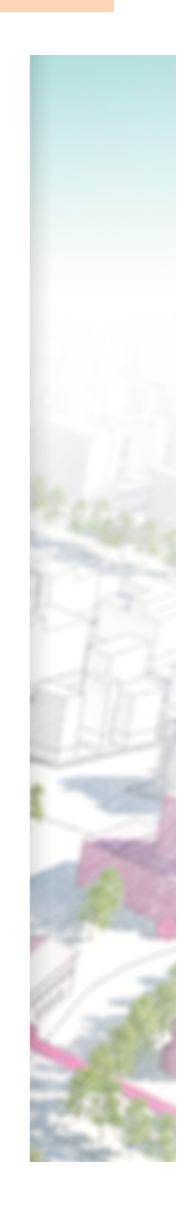

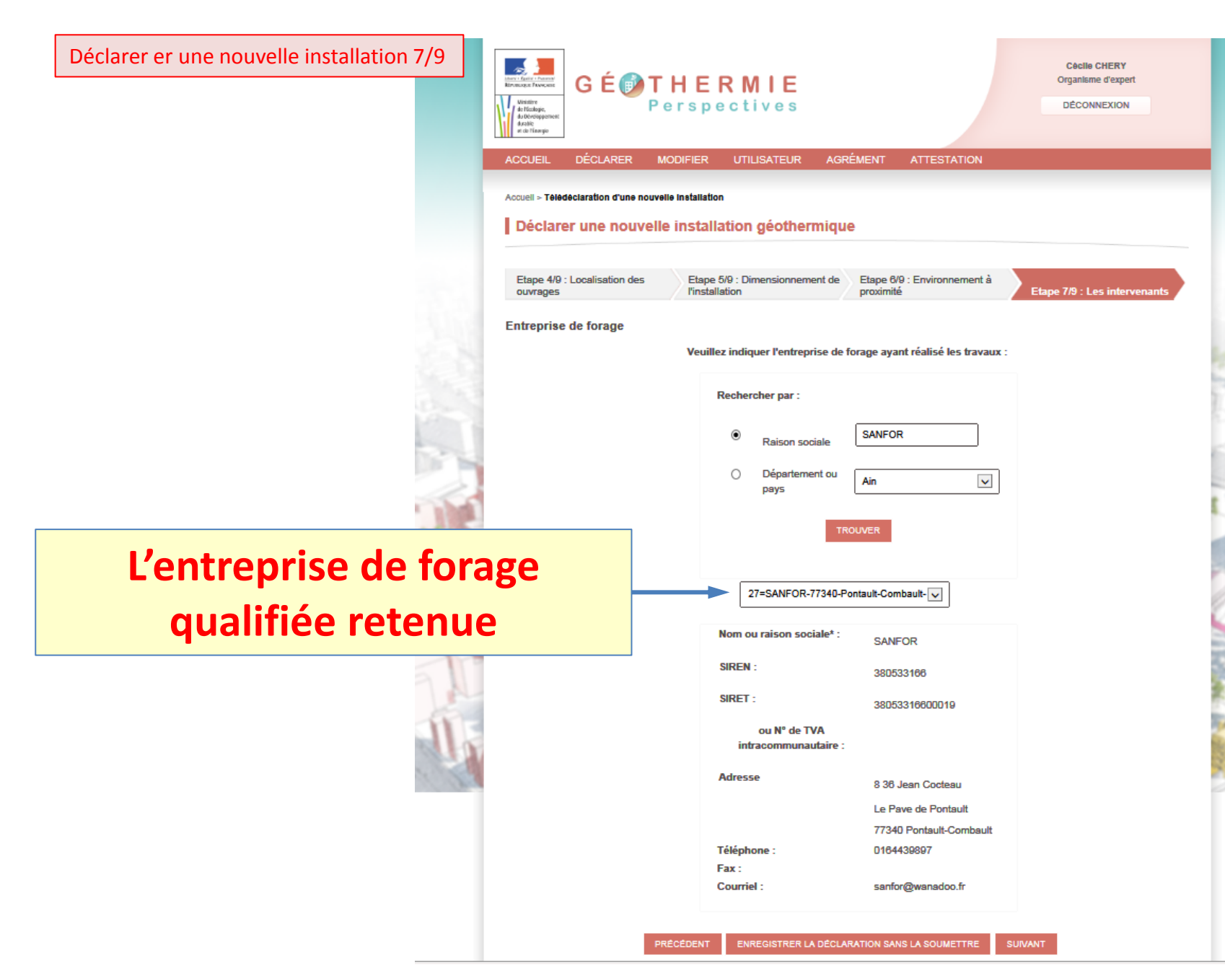

Télédéclaration

#### **Connexion** *Particulier / Foreur / Expert*

| Entre F.g. at V - Present<br>BETTUERISCHE FANCAUSE<br>Ministère<br>de l'Écologie,<br>du dobleetoppenent<br>duable<br>et de l'Énergie | G É 🝺                              | <b>THE</b><br>Perspe                   | R MIE<br>ectives   |          |             | Cécile CHERY<br>Organisme d'expert<br>DÉCONNEXION |  |
|----------------------------------------------------------------------------------------------------|------------------------------------|----------------------------------------|--------------------|----------|-------------|---------------------------------------------------|--|
| ACCUEIL                                                                                                    | DÉCLARER                           | MODIFIER                               | UTILISATEUR        | AGRÉMENT | ATTESTATION |                                                   |  |
|                                                                                                    |                                    |                                        |                    |          |             |                                                   |  |
| Accueil > Télé<br>Déclare                                                                                                    | déclaration d'une n<br>er une nouv | ouvelle installation<br>velle installa | n<br>ation géother | mique    |             |                                                   |  |

- $\circ$  Identifiant
- Localisation de l'installation
- Dimensionnement de l'installation
- Environnement à proximité
- $\circ$  Exploitant
- Propriétaire du terrain
- Expert
- $\circ$  Entreprise de forage

# Récapitulatif (1/5)

| Minister<br>du fictologie,<br>du developpement<br>du dele<br>et de finengie | RMIE<br>ectives                                                                                               |                                                                                                    | Cécile CHERY<br>Organisme d'expert<br>DÉCONNEXION |
|-----------------------------------------------------------------------------|----------------------------------------------------------------------------------------------------|----------------------------------------------------------------------------------------------------|---------------------------------------------------|
| ACCUEIL DÉCLARER MODIFIER                                                   | UTILISATEUR A                                                                                                 | GRÉMENT ATTESTATION                                                                                           |                                                   |
| Accueil > Télédéclaration d'une nouvelle installation                       | on                                                                                                    |                                                                                                    |                                                   |
| Déclarer une nouvelle instal                                                | lation géothermiq                                                                                             | lue                                                                                                    |                                                   |
| Etape 5/9 : Dimensionnement de Etape<br>l'installation                      | e 6/9 : Environnement à<br>mité                                                                               | Etape 7/9 : Les intervenants                                                                                  | Etape 8/9 : Récapitulatif de la déclaration       |
|                                                                             |                                                                                                    | •                                                                                                    |                                                   |
| IDENTIFIANT                                                                 |                                                                                                    |                                                                                                    |                                                   |
| IDENTIFIANT                                                                 |                                                                                                    |                                                                                                    |                                                   |
| IDENTIFIANT                                                                 | om ou raison sociale :                                                                                        | BRGM                                                                                                    |                                                   |
| IDENTIFIANT<br>No.<br>SI                                                    | om ou raison sociale :<br>REN :                                                                               | BRGM<br>582056149                                                                                             |                                                   |
| IDENTIFIANT<br>No<br>SI<br>SI                                               | om ou raison sociale :<br>REN :<br>RET :                                                                      | BRGM<br>582056149<br>58205614900419                                                                           |                                                   |
| IDENTIFIANT<br>No<br>SI<br>SI<br>N°                                         | om ou raison sociale :<br>REN :<br>RET :<br>' de TVA intracommunau                                            | BRGM<br>582056149<br>58205614900419<br>taire :                                                                |                                                   |
| IDENTIFIANT<br>SI<br>SI<br>N°<br>Ad                                         | om ou raison sociale :<br>REN :<br>RET :<br>º de TVA intracommunau<br>dresse                                  | BRGM<br>582056149<br>58205614900419<br>taire :<br>3 Avenue Claude<br>guillemin                                |                                                   |
| IDENTIFIANT<br>SI<br>SI<br>N°<br>Ad                                         | om ou raison sociale :<br>REN :<br>RET :<br>² de TVA intracommunau<br>dresse                                  | BRGM<br>582056149<br>58205614900419<br>taire :<br>3 Avenue Claude<br>guillemin<br>45060 Orléans               |                                                   |
| IDENTIFIANT<br>No<br>Si<br>Si<br>N°<br>Ac                                   | om ou raison sociale :<br>REN :<br>RET :<br>' de TVA intracommunau'<br>dresse<br>éléphone :                   | BRGM<br>582056149<br>58205614900419<br>taire :<br>3 Avenue Claude<br>guillemin<br>45060 Orléans<br>0238643517 |                                                   |
| IDENTIFIANT<br>No<br>SI<br>No<br>Ac<br>Té<br>Fa                             | om ou raison sociale :<br>REN :<br>RET :<br><sup>9</sup> de TVA intracommunau<br>dresse<br>éléphone :<br>ax : | BRGM<br>582056149<br>58205614900419<br>taire :<br>3 Avenue Claude<br>guillemin<br>45060 Orléans<br>0238643517 |                                                   |

# Récapitulatif (2/5)

#### LOCALISATION DE L'INSTALLATION

#### Adresse

Allée balzac 45160 Olivet Parcellaire :

#### Localisation des ouvrages

#### Ouvrages de l'installation

Nombre d'ouvrages de l'installation : 2 Dont ouvrages en zone réglementaire orange : 0

| Code BSS | Localisation WGS84       | Profondeur (m) | Туре        | Couleur |
|----------|--------------------------|----------------|-------------|---------|
|          | 1.8740152 , 47.87023973  | 60             | PRELEVEMENT |         |
|          | 1.87480325 , 47.87026237 | 60             | REINJECTON  |         |

#### Ouvrages dans le perimètre de l'installation

Nombre d'ouvrage référencé dans la BSS à moins de 200 mètres de l'installation : 1

| Code BSS      | Localisation WGS84   | Profondeur (m) | Туре             |
|---------------|----------------------|----------------|------------------|
| 03981X0103/HY | 1.874979 , 47.871436 | -              | SOURCE-KARSTIQUE |

# Récapitulatif (3/5)

| Puissance thermique maximale echangee avec le sou                                         | s-sol et utilisee par l'installatio | on : 125 kW                                        |
|-------------------------------------------------------------------------------------------|-------------------------------------|----------------------------------------------------|
| Description de la pompe à chaleur (PAC):                                                  |                                     |                                                    |
| Volume total prévisionnel prélevé* :                                                      | 200000 m3                           | Chauffage :<br>COP nominal (chauffage) :           |
| Débit nominal, prélevé ou réinjecté* :                                                    | 50 m3/h                             | Puissance calorifique nominale :                   |
| Les eaux sont prélevées puis réinjectées dans la même r<br>température inférieure à 25°C. | appe avec une                       |                                                    |
| Nombre de mètres carrés chauffés/refroidis :                                              | null m2                             | Climatisation :<br>EER nominal (refroidissement) : |
| Type du bâtiment à chauffer/refroidir :                                                   |                                     | Puissance frigorifique nominale :                  |
| Usage énergétique* :                                                                      | Chauffage                           |                                                    |

# Récapitulatif (4/5)

#### **ENVIRONNEMENT A PROXIMITE**

#### Zone de forage

- Vous avez pris connaissance des critères à respecter pour le choix de l'emplacement des forages géothermiques et des conditions d'exploitation de la ressource thermique. Vous vous engagez à les respecter et le cas échéant à en informer le maître d'ouvrage.
- Vous avez pris connaissance que d'autres réglementations ou contraintes locales peuvent s'appliquer à votre activité géothermique. Vous vous engagez à les respecter.
- 3. Vous avez déclaré avoir évalué l'impact thermique et hydrologique de son installation géothermique sur les forages avoisinants
- 4. Vous avez déclaré avoir pris connaissance de ses obligations en matière de prévention des endommagements de réseaux et vous vous engagez personnellement à envoyer :
  - En tant que maître d'ouvrage (entreprise ou particulier), les DT à l'attention des exploitants des réseaux situés à proximité de ma zone de forage et de tenir compte des recommandations de sécurité qui vous seront adressées en réponse;
  - En tant qu'exécutant du forage, les DICT à l'attention des exploitants des réseaux situés à proximité de ma zone de forage et de tenir compte des recommandations de sécurité qui vous seront adressées en réponse.

#### Péride des travaux de forage :

Date de début : 11/10/2015 à 00:00

Date de fin : 20/12/2015 à 00:00

#### **EXPLOITANT**

Vous avez déclaré être l'exploitant de l'installation.

#### PROPRIETAIRE DU TERRAIN

Vous avez déclaré être le propriétaire du terrain.

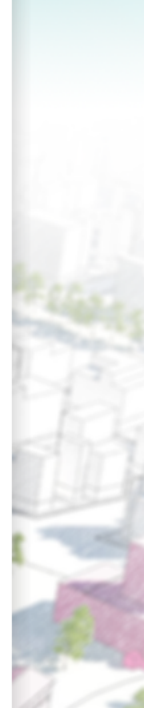

# Récapitulatif (5/5)

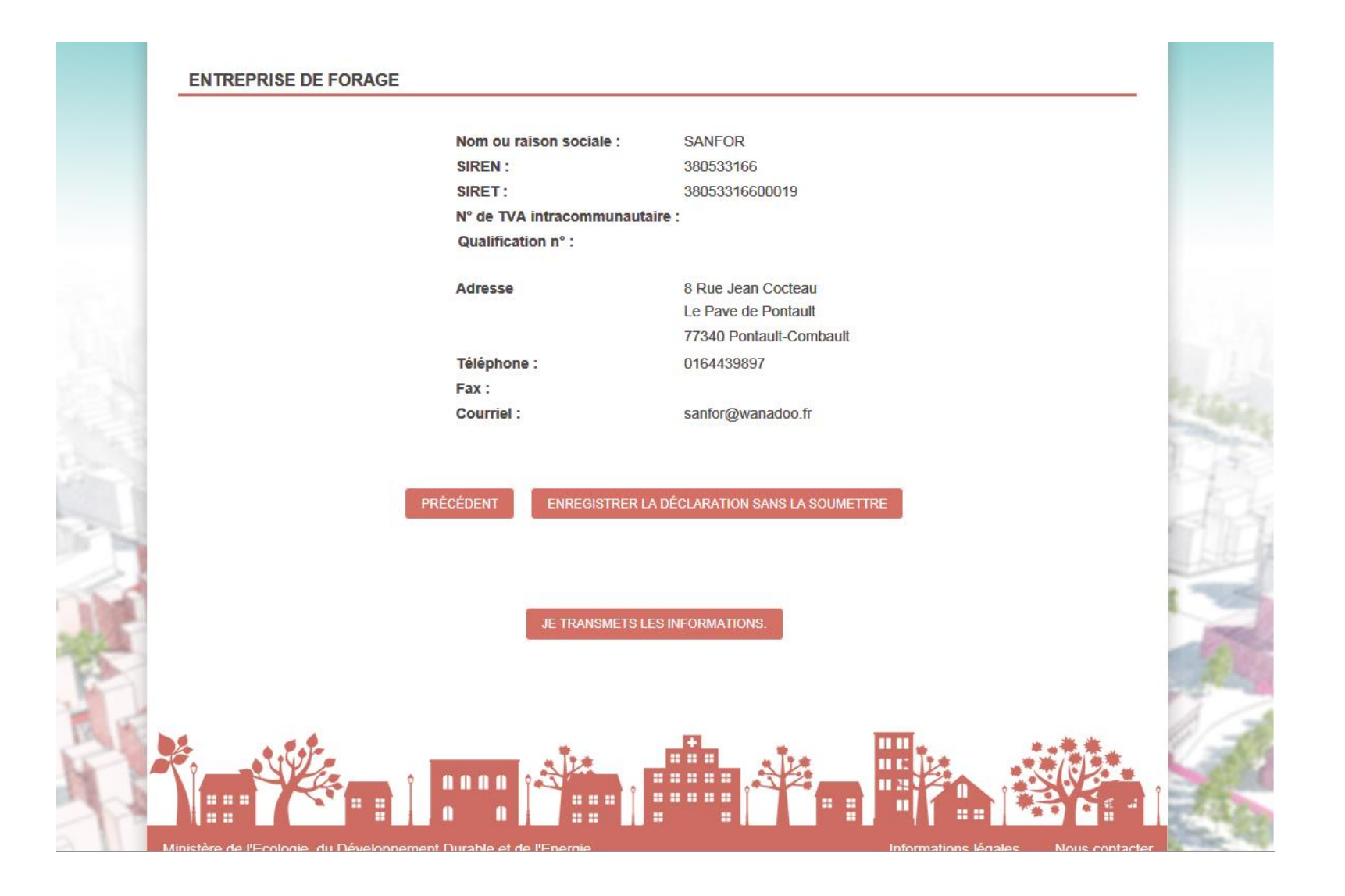

### **Connexion** *Particulier / Foreur / Expert*

| Letter * Agatus - Protective<br>REFUERCICE FLANCERE<br>de Ficcologie,<br>du Diveloppement<br>du zhole<br>et de Timorgie | É 🕑 T H E<br>Perspe                          | R MIE<br>ectives        |                                       | Cécile CHERY<br>Organisme d'expert<br>DÉCONNEXION |
|----------------------------------------------------------------------------------------------------|----------------------------------------------|-------------------------|---------------------------------------|---------------------------------------------------|
| ACCUEIL DÉCI                                                                                                    | LARER MODIFIER                               | UTILISATEUR A           | AGRÉMENT ATTESTATION                  |                                                   |
| Accueil > Télédéclarati                                                                                                 | on d'une nouvelle installatio                | n                       |                                       |                                                   |
| Déclarer un                                                                                                    | e nouvelle install                           | ation géothermi         | que                                   |                                                   |
|                                                                                                    |                                              |                         |                                       |                                                   |
| Etape 6/9 : Enviro                                                                                                    | nnement à                                    | 7/9 · Les intervenants  | Etape 8/9 : Récapitulatif de la       | Etape 9/9 : Accusé<br>d'enregistrement            |
|                                                                                                    |                                              |                         |                                       |                                                   |
| Votre démarche                                                                                                    | e est finalisée. Elle a été                  | enregistrée sous le N°  | 147 le 31/08/2015 à 10:10             |                                                   |
|                                                                                                    |                                              | -<br>-                  |                                       |                                                   |
| cet accusé d'enr                                                                                                    | oir un courriei, accusant re<br>egistrement. | eception de votre deman | che. Nous vous invitons a conserver u | ne copie de la declaration ainsi que              |
| L'installation a                                                                                                    | été enregistrée sous le r                    | l°                      | 131                                   |                                                   |
| Numéro de la de                                                                                                    | émarche :                                    |                         | 147                                   |                                                   |
| Date de la déma                                                                                                    | arche                                        |                         | 31/08/2015                            |                                                   |
| Votre démarche                                                                                                    | concerne :                                   |                         | Déclarer une nouvelle in              | stallation                                        |
| Service destina<br>mines.                                                                                               | taire : Direction de l'envi                  | ironnement, de l'aména  | agement et du logement de votre ré    | gion. Service en charge des                       |
| Si                                                                                                    | vous souhaitez imprime                       | r l'accusé d'enregistre | MPRIMER L'ACCUSÉ D'                   | ENREGISTREMENT                                    |
| Si                                                                                                    | vous souhaitez conserv                       | er une copie de votre d | iémarche : TÉLÉCHARGER LA DÉC         | LARATION                                          |
|                                                                                                    |                                              | -                       |                                       |                                                   |

# Accusé d'enregistrement

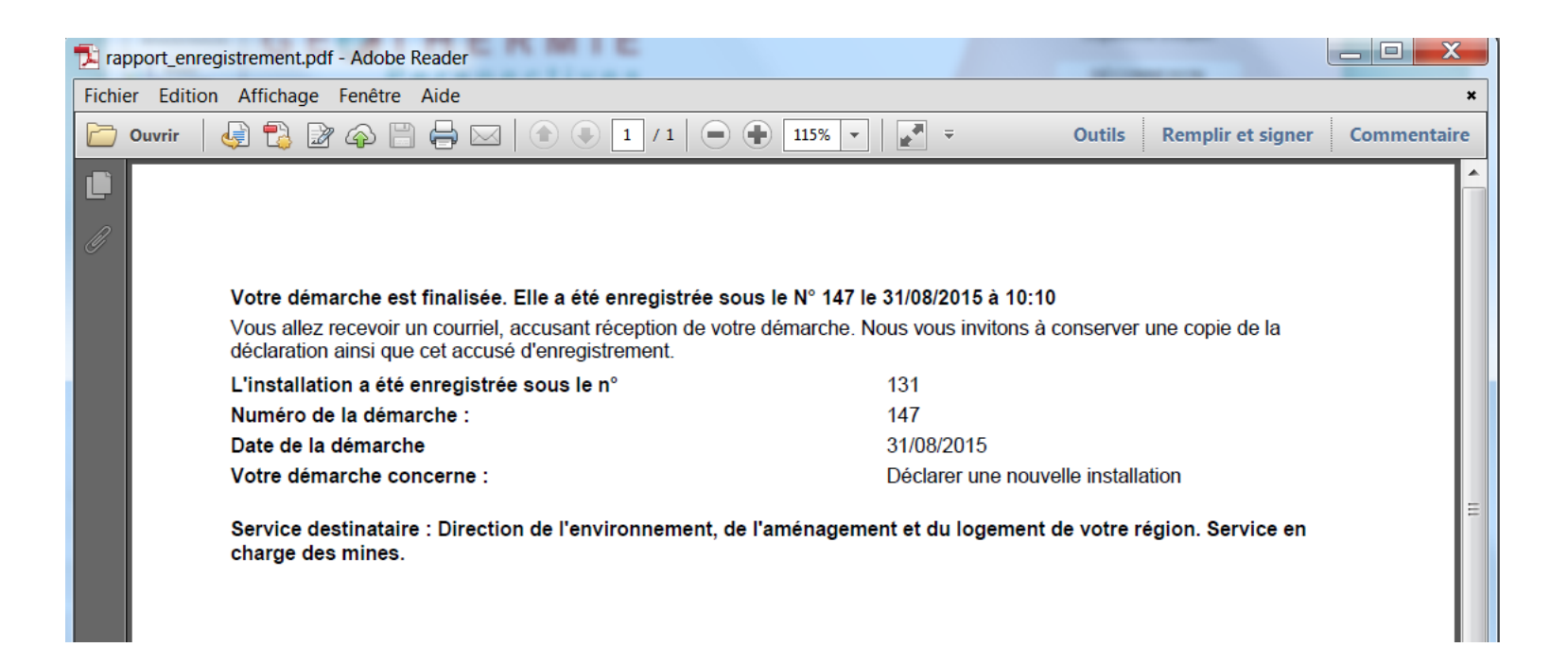

# La déclaration (1/2)

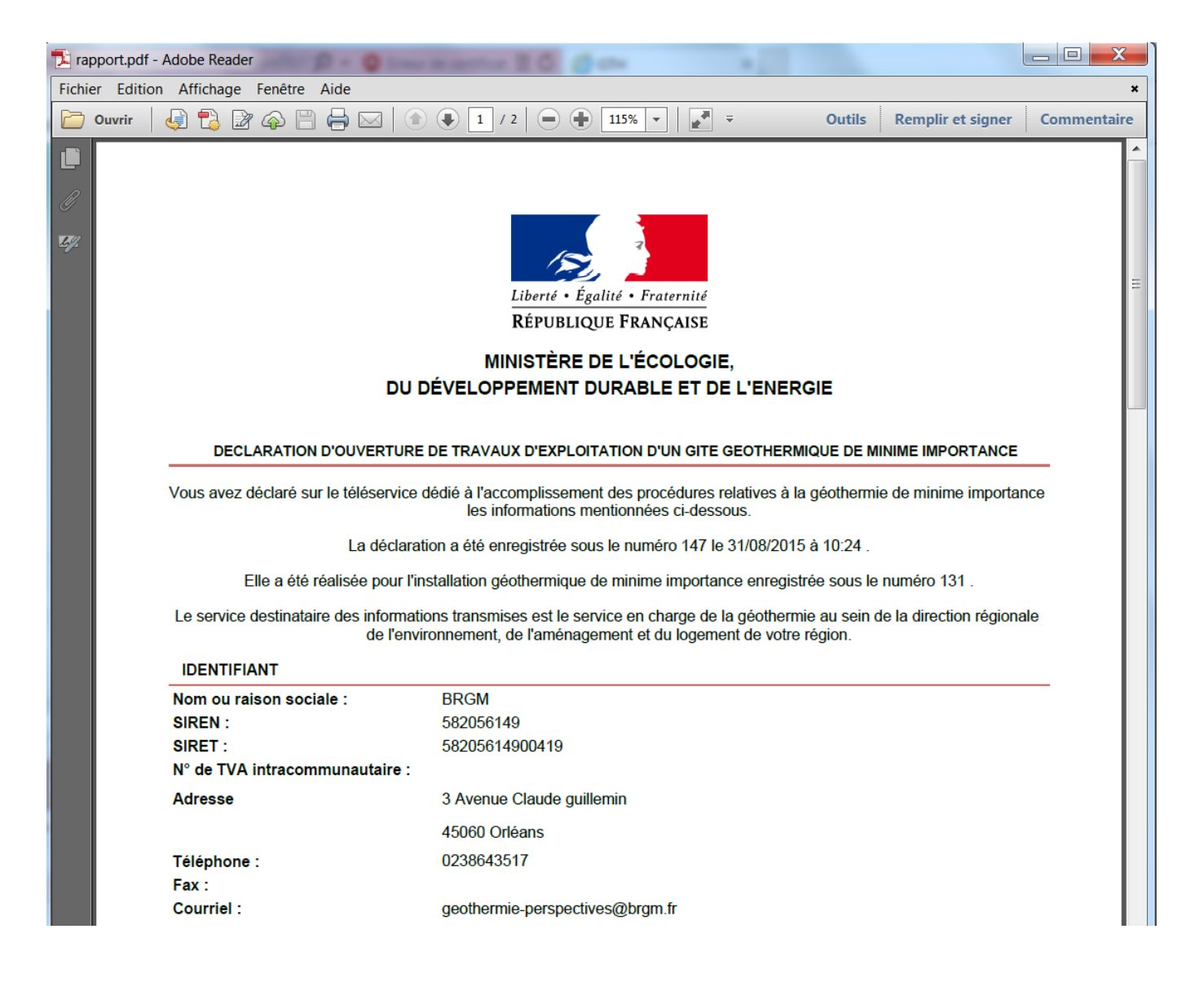

# La déclaration (2/2)

#### LOCALISATION DE L'INSTALLATION

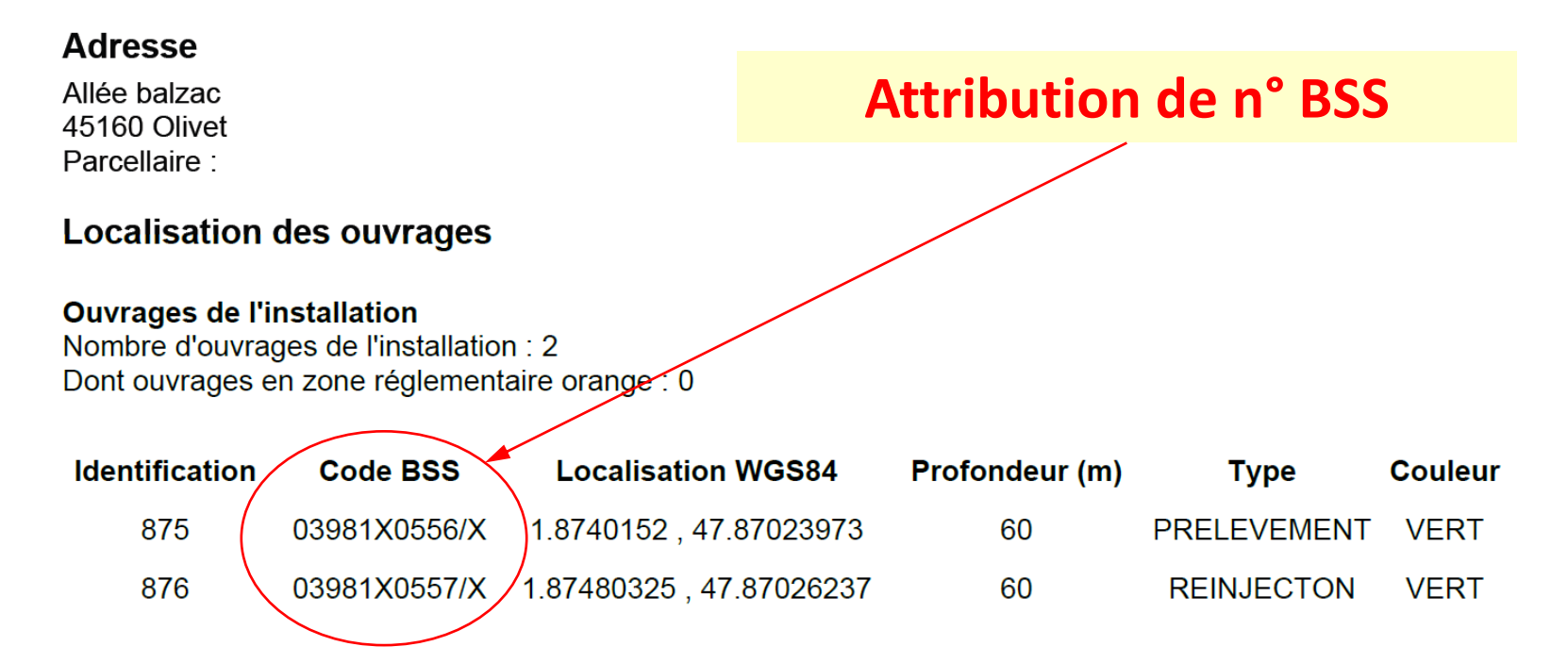

# Etape 2 : Je me connecte et j'accède à l'application GMI

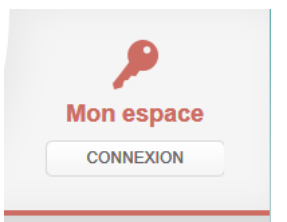

# 1) JE SUIS UN PARTICULIER

# 2) JE SUIS UN FOREUR3) JE SUIS UN EXPERT

#### **Entreprise de forage**

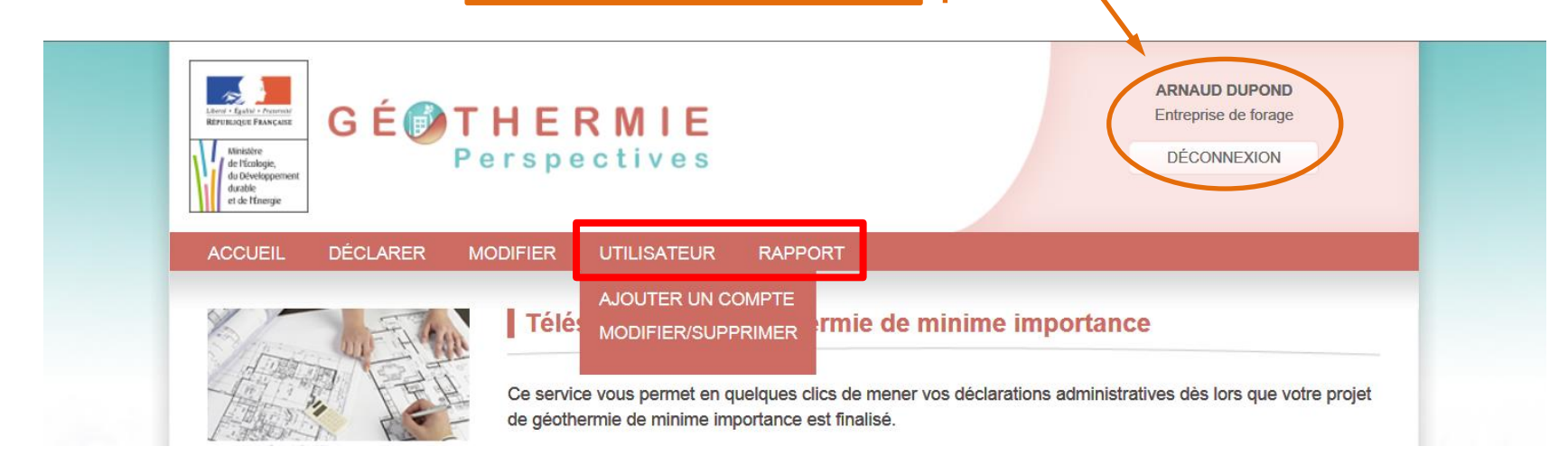

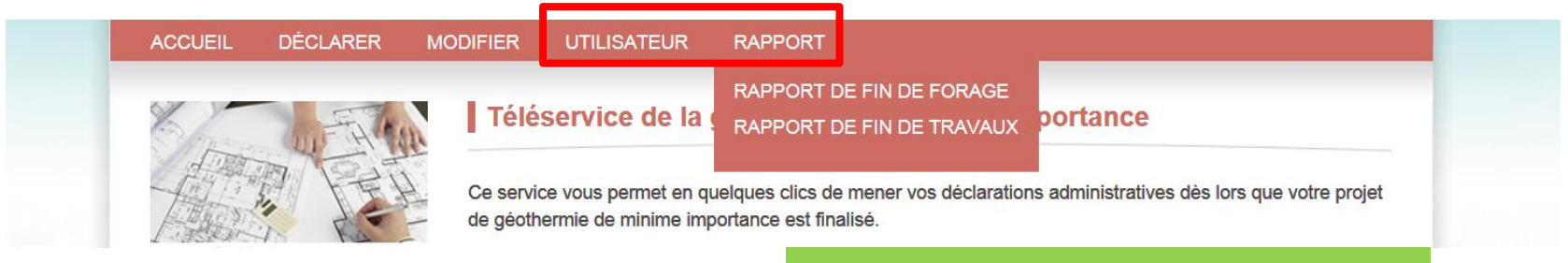

Fin de forage = phase réalisation Fin de travaux = phase fermeture

| Meritable<br>er de Drenegie                           | MIE<br>ctives                                      | Entreprise de forage |
|-------------------------------------------------------|----------------------------------------------------|----------------------|
| ACCUEIL DÉCLARER MODIFIER                             | UTILISATEUR RAPPORT                                |                      |
| Accueil > Télédéclaration d'une nouvelle installation |                                                    |                      |
| Déclarer une nouvelle installati                      | on géothermique                                    |                      |
| Etape 1/9 : Accueil Etape 2/9                         | : Identification                                   |                      |
| -                                                     |                                                    |                      |
| Je suis :                                             | <ul> <li>l'exploitant de l'installation</li> </ul> |                      |
|                                                       | un prestataire :                                   |                      |
|                                                       | <ul> <li>entreprise de forage</li> </ul>           |                      |
|                                                       | <ul> <li>autre prestataire</li> </ul>              |                      |
|                                                       | Je dépose la preuve de mandat                      |                      |
| Pour les terrains sur                                 | est                                                |                      |
| réalisé(s), je suis :                                 | le propriétaire des terrains                       |                      |
|                                                       | <ul> <li>non propriéraire des terrains</li> </ul>  |                      |
|                                                       |                                                    |                      |
|                                                       |                                                    |                      |

# Les étapes de la télédéclaration

|                                                                                                    |                                                                                                    |                                                                         | - 41                                                                         |                    |
|----------------------------------------------------------------------------------------------------|----------------------------------------------------------------------------------------------------|-------------------------------------------------------------------------|------------------------------------------------------------------------------|--------------------|
| Etape 1/9 : Accueil                                                                                    | Etape 2/9 : Identification                                                                                                    | Etape 3/9 : Localisa<br>l'installation                                  | ation de                                                                     |                    |
|                                                                                                    | N° :                                                                                                    | 10                                                                      |                                                                              |                    |
|                                                                                                    | Répétition :                                                                                                    | <b>v</b>                                                                |                                                                              |                    |
|                                                                                                    | Type de voie :                                                                                                    | Allée 🗸                                                                 |                                                                              |                    |
| Déclarer une nouv                                                                                      | elle installation géotherm                                                                                                    | ique                                                                    |                                                                              |                    |
|                                                                                                    |                                                                                                    |                                                                         |                                                                              |                    |
|                                                                                                    |                                                                                                    | Etape 3/9 : Localisat                                                   | tion de Etape 4/9                                                            | : Localisation des |
| Etape 1/9 : Accueil                                                                                    | Etape 2/9 . Identification                                                                                                    | rinstaliation                                                           | - manager                                                                    |                    |
| Ouvrages de l'installation                                                                             | 2 ouvrages dont 0 dont situés e     BSS Localisation WGS84                                                                                                    | en zone orange AJOUTE<br>Profondeur (m)                                 | R UN OUVRAGE<br>Type                                                         | Couleur            |
| Ouvrages de l'installation : Supprimer Code                                                            | Etape 2/9 . Identification<br>E 2 ouvrages dont 0 dont situés e<br>BSS Localisation WGS84<br>5.04785451 , 47.34163141                                                                                                    | Profondeur (m)                                                          | R UN OUVRAGE<br>Type<br>PRELEVEMENT V                                        | Couleur            |
| Ouvrages de l'installation :<br>Supprimer Code -                                                       | Etape 2/9 . identification<br>Etape 2/9 . identification<br>BSS Localisation WGS84<br>5.04785451 , 47.34163141<br>5.04809929 , 47.34182052                                                                                 | Profondeur (m)<br>20<br>20                                              | R UN OUVRAGE<br>Type<br>PRELEVEMENT V<br>REINJECTON V                        | Couleur            |
| Ouvrages de l'installation<br>Supprimer Code<br>-<br>Déclarer une nouv                                 | Etape 2/9 . Identification<br>Etape 2/9 . Identification<br>ESS Localisation WGS84<br>5.04785451 , 47.34163141<br>5.04809929 , 47.34182052<br>velle installation géotherm                                                  | Profondeur (m)<br>20<br>20                                              | R UN OUVRAGE Type PRELEVEMENT  REINJECTON                                    | Couleur            |
| Cuvrages de l'installation :<br>Supprimer Code<br>-<br>Déclarer une nouv<br>Etape 2/9 : Identification | Etape 2/9 : Identification<br>Etape 2/9 : Identification<br>EBSS Localisation WGS84<br>5.04785451 , 47.34163141<br>5.04809929 , 47.34182052<br>velle installation géotherm<br>Etape 3/9 : Localisation de<br>Pinstallation | Profondeur (m) Profondeur (m) 20 20 Dique Etape 4/9 : Localisa ouvrages | R UN OUVRAGE Type PRELEVEMENT ✓ REINJECTON ✓ tition des Etape 5// de l'insta | Couleur<br>Couleur |
| Cuvrages de l'installation<br>Supprimer Code<br>-<br>Déclarer une nouv<br>Etape 2/9 : Identification   | Etape 2/9 : Identification<br>Etape 2/9 : Identification<br>EBSS Localisation WGS84<br>5.04785451 , 47.34163141<br>5.04809929 , 47.34182052<br>velle installation géotherm<br>Etape 3/9 : Localisation de<br>Finstallation | Profondeur (m) Profondeur (m) 20 20 1ique Etape 4/9 : Localisa ouvrages | R UN OUVRAGE Type PRELEVEMENT  REINJECTON tition des Etape 5// de l'insta    | Couleur<br>Couleur |

Télédéclaration

### Les étapes de la télédéclaration

| Etape 3/9 : Localisation de<br>l'installation | Etape 4/9 : Localisation des<br>ouvrages                                        | Etape 5/9 : Dimensionnement<br>l'installation                             | de Etape 6/9 : Environnement à proximité            |
|-----------------------------------------------|---------------------------------------------------------------------------------|---------------------------------------------------------------------------|-----------------------------------------------------|
| Ma zone de forage                             |                                                                                 |                                                                           |                                                     |
| *J'ai pris conna<br>chaleur doiven            | aissance que l'emplacement envisagé p<br>t répondre aux critères mentionnés sou | our les forages de géothermie et le<br>s ce lien .Je m'engage à respecter | es conditions d'extraction de la<br>ces conditions. |
| Déclarer une nouvelle                         | e installation géothermiqu                                                      | e                                                                         |                                                     |
| Etape 4/9 : Localisation des<br>ouvrages      | Etape 5/9 : Dimensionnement de<br>l'installation                                | Etape 6/9 : Environnement à proximité                                     | Etape 7/9 : Les intervenants                        |
| xploitant                                     |                                                                                 |                                                                           |                                                     |
| ,                                             | Veuillez saisir, ou corriger si nécessa                                         | ire, les informations sur l'exploit                                       | tant :                                              |
|                                               | Particulier                                                                     | Entreprise                                                                |                                                     |
|                                               | • M (                                                                           | ) Mme                                                                     |                                                     |
| Déclarer une nouvelle                         | e installation géothermiqu                                                      | е                                                                         |                                                     |
| Veuille                                       | z saisir, ou corriger si nécessaire, le                                         | s informations sur le propriétaire                                        | du terrain :                                        |
| Etape 4/9 : Localisation des<br>ouvrages      | Etape 5/9 : Dimensionnement de l'installation                                   | Etape 6/9 : Environnement à proximité                                     | Etape 7/9 : Les intervenants                        |
|                                               |                                                                                 |                                                                           |                                                     |

Télédéclaration

⊖ Mme

M

| Writekter<br>de Developement<br>durable<br>et de Hinergie | HERMIE<br>erspectives                            |                                       | ARNAUD DUPOND<br>Entreprise de forage<br>DÉCONNEXION |
|-----------------------------------------------------------|--------------------------------------------------|---------------------------------------|------------------------------------------------------|
| ACCUEIL DÉCLARER M                                        | 10DIFIER UTILISATEUR RAF                         | PPORT                                 |                                                      |
| Accueil > Télédéclaration d'une nouve                     | e installation                                   | le                                    |                                                      |
| Etape 4/9 : Localisation des<br>ouvrages                  | Etape 5/9 : Dimensionnement de<br>l'installation | Etape 6/9 : Environnement à proximité | Etape 7/9 : Les intervenants                         |
| Entreprise de forage                                      |                                                  |                                       |                                                      |
|                                                           | Veuillez indiquer l'entreprise de                | forage ayant réalisé les travaux :    |                                                      |
|                                                           | Rechercher par :                                 |                                       |                                                      |
|                                                           | O Raison sociale                                 | Raison sociale                        |                                                      |
|                                                           | <ul> <li>Département ou<br/>pays</li> </ul>      | Ain                                   |                                                      |
|                                                           | TF                                               | ROUVER                                |                                                      |
| _                                                         |                                                  |                                       |                                                      |

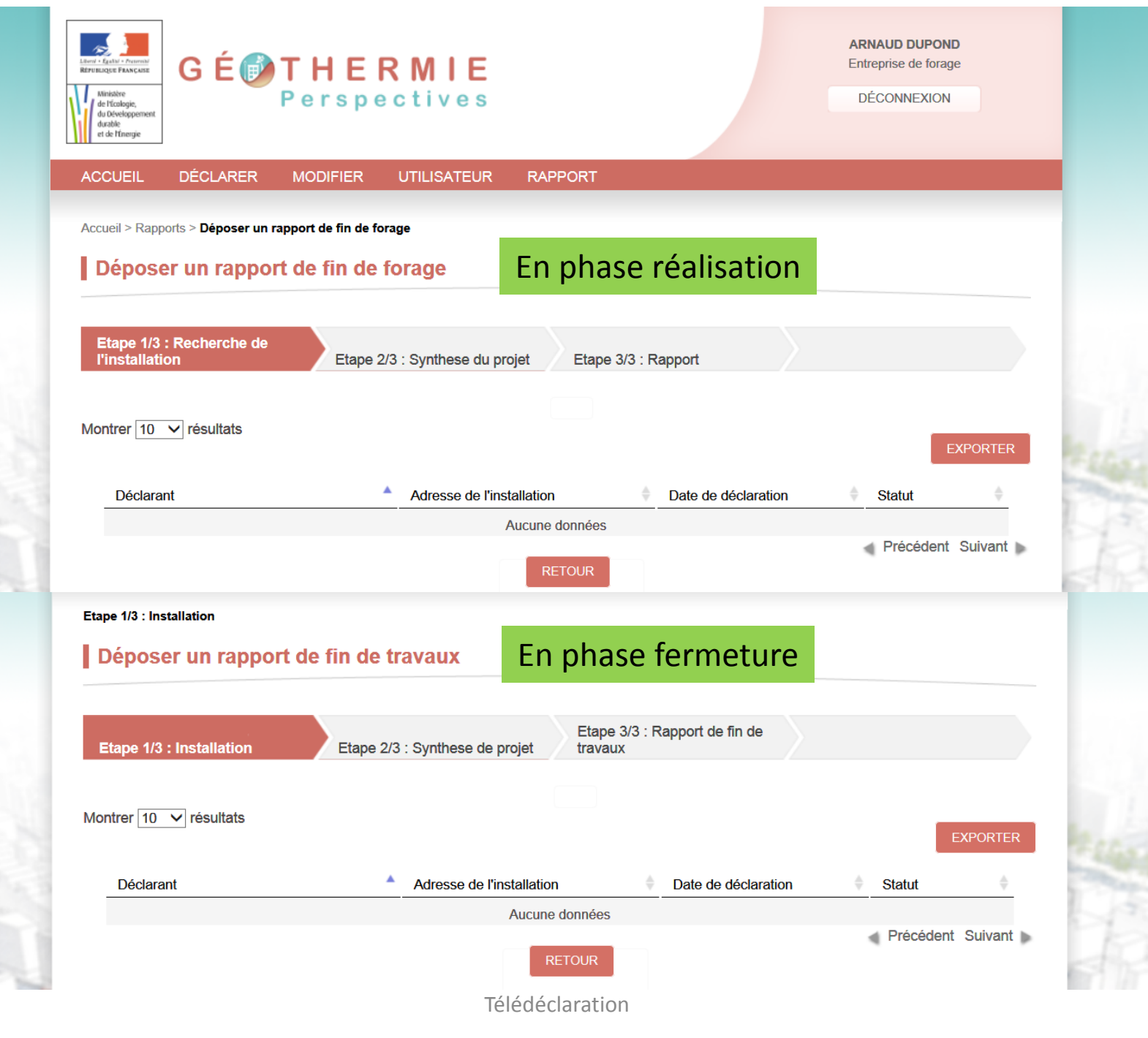

# Etape 2 : Je me connecte et j'accède à l'application GMI

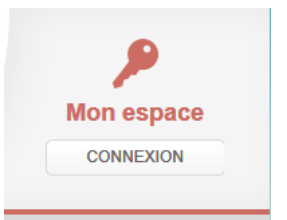

JE SUIS UN PARTICULIER
 JE SUIS UN FOREUR

# 3) JE SUIS UN EXPERT

#### **Connexion EXPERT**

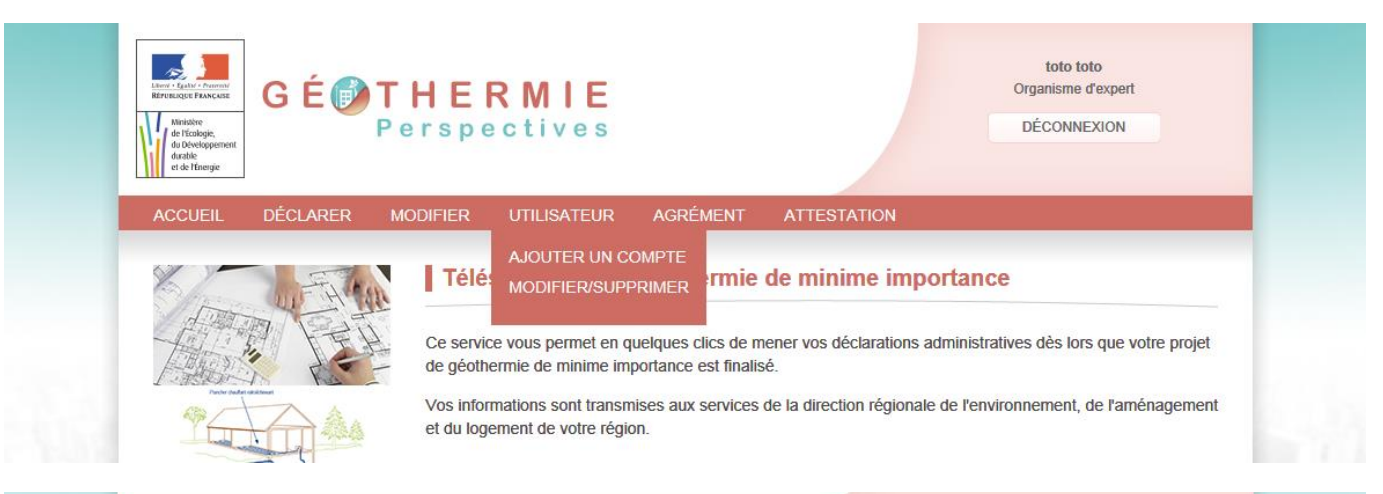

| ACCUEIL DÉCLARER M | ODIFIER UTILISATEUR                                         | AGRÉMENT                                       | ATTESTATION                                                   |
|--------------------|-------------------------------------------------------------|------------------------------------------------|---------------------------------------------------------------|
| A DEFA             | Téléservice de la                                           | DEMANDER<br>CONSULTER                          | ninime importance                                             |
|                    | Ce service vous permet en qu<br>de géothermie de minime imp | uelques clics de men<br>portance est finalisé. | er vos déclarations administratives dès lors que votre projet |

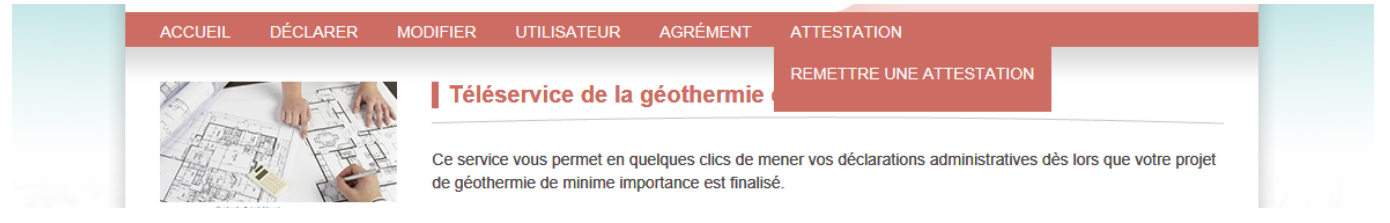

| terre A Sador - Sador - Sador<br>BERUINIQUE FRANCESSE<br>Manager - Sador<br>Bendager,<br>de Sadoger,<br>de Sadoger,<br>de Sadoger,<br>de Manager<br>de Sadoger,<br>de Sadoger,<br>de | GÉ                                                                                                    | Perspe                                                                                                    | <b>RMIE</b><br>actives                                                                                    | AGRÉMENT                                             | ATTESTATION                                         | toto toto<br>Organisme d'expert<br>DÉCONNEXION   |   |
|----------------------------------------------------------------------------------------------------|----------------------------------------------------------------------------------------------------|----------------------------------------------------------------------------------------------------|----------------------------------------------------------------------------------------------------|------------------------------------------------------|-----------------------------------------------------|--------------------------------------------------|---|
| Accueil                                                                                                    | DECLAR                                                                                                    | ER MODIFIER                                                                                                    | UTILISATEUR                                                                                               | AGREMENT                                             | ATTESTATION                                         |                                                  |   |
| Deman                                                                                                    | der un a                                                                                                    | grément                                                                                                    |                                                                                                    |                                                      |                                                     |                                                  |   |
| comport<br>• la :<br>• les<br>• la<br>• les<br>• l'au<br>Veuillez<br>a. Sé                                                                                                    | e les élémen<br>zone géogra<br>informations<br>description d<br>informations<br>dhésion à l'au<br>déposer les<br>lectionner le | nts et informations m<br>phique de compétence<br>s générales relatives à<br>lu processus de traiten<br>s relatives aux compét<br>cte d'engagement.<br>éléments et informa<br>territoire concerné *:<br>Territoire français | entionnés à l'ann<br>; ;<br>l'organisme deman<br>ent des demandes<br>ence ;<br>tions ci-dessous :<br>ions | exe 1 :<br>ndeur et à la persor<br>s d'attestation ; | ne déposant la demar                                | nde ;                                            |   |
|                                                                                                    | Auve<br>Lang<br>Prove<br>Corse<br>Franc<br>Hors                                                                                | rgne<br>uedoc-Roussillon<br>ence-Alpes-Côte d'Azur<br>e<br>ce Entière<br>France                                                                                                    | <b>`</b>                                                                                                  |                                                      |                                                     |                                                  |   |
| b.<br>c. Ve<br>P                                                                                                    | *En coc<br>uillez télécha<br>ieces compl                                                                                       | chant cette case, vous<br>arger, sous un seul pd<br>lémentaires                                                                                                    | adhérez l'acte d'en<br>les éléments et pi                                                                 | gagement réponda<br>èces complémentai                | nt à l'annexe 4 de l'arro<br>res précitées pour rép | êté précité ;<br>ondre à l'annexe 1 de l'arrêté. |   |
|                                                                                                    |                                                                                                    |                                                                                                    | ENVOYER LA DEI                                                                                            | MANDE D'AGRÉMEN                                      | RETOUR                                              |                                                  | 5 |

M

#### Connexion EXPERT

#### Acte d'engagements

Cette annexe décrit les engagements auxquels tout organisme demandeur doit se conformer dans le cadre de l'agrément en matière de géothermie de minime importance délivré par arrêté des ministres chargés des mines et de l'environnement. Une fois l'accord des parties intervenu sur le contrat signé ou lors de la délivrance de l'agrément, ceux-ci deviennent une obligation contractuelle vis-à-vis des clients et de l'administration.

#### Engagements de service vis-à-vis des clients

L'expert agréé s'engage vis à vis de ses clients à :

- Contractualiser la prestation de délivrance de l'attestation de compatibilité d'un projet de géothermie de minime importance appelée par le chapitre VI du décret du 2 juin 2006 susvisé, avant la réalisation des travaux. Le contrat indique au client le prix de la prestation, ses limites contractuelles, et le délai de remise de l'attestation;
- L'informer clairement des liens qui le lie avec les autres sous-traitants intervenant dans l'activité de géothermie de minime importance;
- L'informer clairement de tout recours à la sous-traitance, maitriser la sous-traitance en interdisant la sous-traitance en cascade;
- 4. Remettre l'attestation en toute objectivité ;
- 5. Respecter le devoir d'information et de conseil liés à la prestation. Ces informations et conseils sont en particulier relatifs à la durée de validité de l'agrément détenu, à l'environnement de la zone du forage géothermique (ses spécificités géologiques et hydro-géologiques, usages faits du sous-sol, ) et les potentiels conséquences en cas d'imprévus. Le niveau des informations et des conseils fournis reste à l'appréciation de l'expert agréé;
- Garantir la qualité de la prestation avec le cas échéant un échange d'informations auprès des autres sous-traitants intervenant dans l'activité de géothermie de minime importance, une réponse adaptée aux réclamations des clients et le traitement des non-conformités;
- 8. Assurer la traçabilité de la prestation.

#### Engagements vis-à-vis de l'administration

L'expert agréé s'engage vis à vis d'administration à :

- Remettre au client l'attestation en toute objectivité et de disposer des compétences attendues dans le dossier de demande d'agrément lors de chaque remise d'attestation;
- La bonne utilisation des données contractuelles et celles établies dans le cadre de l'attestation de comptabilité. Ces données ne peuvent pas faire l'objet de transmission vers d'autres organismes sans le consentement du client ou de l'administration;
- 3. La bonne utilisation des données relatives aux captages d'eaux destinées à la consommation humaine, hors eaux conditionnées, et d'eaux minérales naturelles, utilisées dans le cadre de la prestation. L'organisme demandeur ou l'expert agréé répond à un conventionnement auprès des agences régionales de la santé ;
- 4. Transmettre les éléments attendus lors d'une demande spécifique de l'administration. Ces demandes peuvent porter sur l'attestation remise et ses modalités de traitement (les points pris en considération pour son élaboration, les ressources humaines et techniques affectées, les éléments contractuels, ) en particulier lors d'un d'incident ou accident survenu à la suite d'un forage sur la zone étudiée et sur des éléments statistiques, pouvant porter sur le prix du contrat.

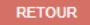

#### Télédéclaration

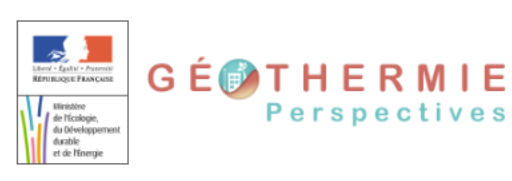

ATTESTATION

toto toto

Organisme d'expert

DÉCONNEXION

#### Accusé d'enregistrement

DÉCLARER

ACCUEIL

Votre démarche est finalisée. Elle a été enregistrée sous le N° 9

MODIFIER

Vous allez recevoir un courriel, accusant réception de votre démarche.

Nous vous invitons à conserver une copie de cet accusé d'enregistrement.

Demande d'agrément :

Objet de la démarche : Demande d'agrément d'expert en matière de géothermie de minime importance

UTILISATEUR

AGRÉMENT

Numéro de l'agrément : 9

Date de la demande : 21/08/2015

#### Demandeur :

Raison sociale : toto Siret (ou N°TVA): 39320673500598 Courriel : gmi.expert@brgm.fr

RETOUR ACCUEI

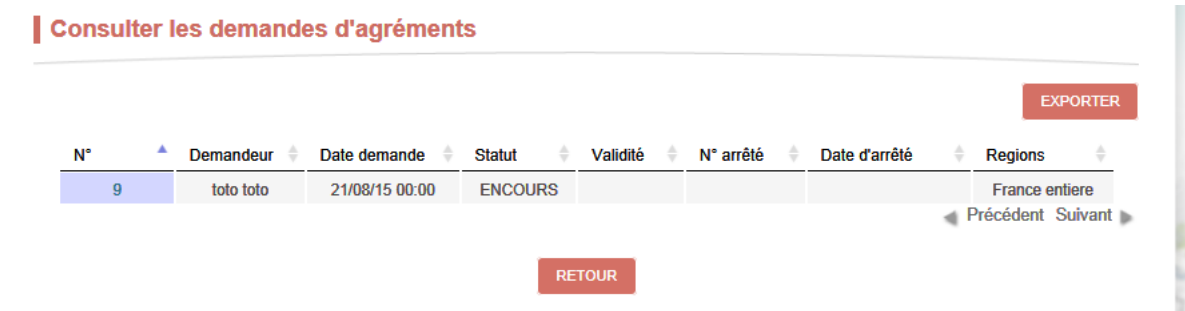

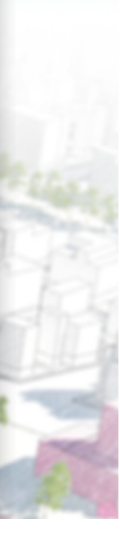

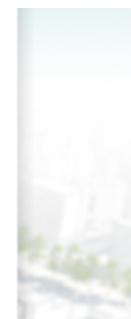

# Liste des foreurs qualifiés

#### 16/07/2015

#### Liste des entreprises de forage qualifiées en matière de géothermie de minime importance

| Type<br>Qualification | Date début | Date fin   | SIRET          | Raison sociale                   | Civilité | Nom              | Prénom                 | Adresse 1                   | Adresse 2         | СР    | Ville                      |
|-----------------------|------------|------------|----------------|----------------------------------|----------|------------------|------------------------|-----------------------------|-------------------|-------|----------------------------|
| NAPPE                 | 31/05/2015 | 31/05/2016 | 33058827800029 | BONIFACE SARL                    | М.       | BONIFACE         | Pascal                 | 5 rue Pierre Boileau        |                   | 51420 | WITRY LES REIMS            |
| NAPPE                 | 28/03/2015 | 28/03/2016 | 38532906500028 | BONNIER FORAGES                  | М.       | BONNIER          | Yvette et Jean-Jacques | ZA de la Garenne            | Rue du Clos Bigot | 35130 | LA GUERCHE DE BRETAGNE     |
| NAPPE                 | 04/07/2015 | 04/07/2016 | 50972369800023 | BREBANT YANN FORAGE              | М.       | BREBANT / PARCHE | David / Yann           | 8 rue du Courtil            | Zone Artisanale   | 50510 | CERENCES                   |
| NAPPE                 | 13/12/2014 | 13/12/2015 | 34957701500069 | CLAUDE LEFEUVRE LE CAIGNARD      | Μ.       | LEFEUVRE         | Claude                 | 9 rue Georges Guynemer      |                   | 22190 | PLERIN                     |
| NAPPE                 | 11/10/2014 | 11/10/2015 | 41770225500023 | COTRASOL                         | М.       | GARROUSTET       | Eric                   | 5 rue des Maraichers        |                   | 78260 | ACHERES                    |
| NAPPE                 | 26/06/2015 | 26/06/2016 | 32151217000028 | DOL FORAGE                       | М.       | GOBICHON         | Jean Francois          | ZA les Rolandieres          |                   | 35120 | DOL DE BRETAGNE            |
| NAPPE                 | 03/07/2015 | 03/07/2016 | 45283641400014 | DUTREUIL Frédéric                | Μ.       | DUTREUIL         | Frédéric               | 10 rue du chĂªne vert       |                   | 17120 | MEURSAC                    |
| NAPPE                 | 03/06/2015 | 03/06/2016 | 30859886100018 | FORAGES MASSE                    | М.       | REYNAERT         | Ludovic                | Rue Des Maronniers          | Herisson          | 17380 | CHANTEMERLE SUR LA SOIE    |
| NAPPE                 | 18/12/2014 | 18/12/2015 | 48915432800012 | JLB FORAGE                       | М.       | BREAU            | Jean Luc               | 6 allée des Verrières       |                   | 49290 | SAINT LAURENT DE LA PLAINE |
| NAPPE                 | 01/02/2015 | 01/02/2016 | 38053316600019 | SANFOR                           | Μ.       | SANFOR           | Gérald                 | 8 Rue Jean Cocteau          |                   | 77340 | PONTAULT-COMBAULT          |
| NAPPE                 | 29/05/2015 | 29/05/2016 | 32777324800023 | SAS PRISER FORAGES ET FONDATIONS | М.       | PRISER           | Serge                  | ZA de Pen Ar Forest         |                   | 29860 | KERSAINT PLABENNEC         |
| NAPPE                 | 19/09/2014 | 19/09/2015 | 40180102200021 | TRAFORDYN                        | М.       | ACCA             | Thierry                | 20 Route De La Ville Heulin |                   | 44600 | SAINT NAZAIRE              |
| NAPPE                 | 29/05/2015 | 29/05/2016 | 40980022400019 | VAN INGEN FORAGES                | М.       | VAN INGEN        | Henri                  | Les Greves                  |                   | 37290 | TOURNON SAINT PIERRE       |
| SONDE                 | 14/03/2015 | 14/03/2016 | 33058827800029 | BONIFACE SARL                    | М.       | BONIFACE         | Pascal                 | 5 rue Pierre Boileau        |                   | 51420 | WITRY LES REIMS            |
| SONDE                 | 13/05/2015 | 13/05/2016 | 49336458200020 | BOUDOT FORAGE DBF                | М.       | D'ANDREA         | Jean-Paul              | ZA des Grivelles            | Parcelle nº12     | 18600 | SANCOINS                   |
| SONDE                 | 29/08/2014 | 29/08/2015 | 34957701500069 | CLAUDE LEFEUVRE LE CAIGNARD      | Μ.       | LEFEUVRE         | Claude                 | 9 rue Georges Guynemer      |                   | 22190 | PLERIN                     |
| SONDE                 | 02/05/2015 | 02/05/2016 | 32151217000028 | DOL FORAGE                       | М.       | GOBICHON         | Jean Francois          | ZA les Rolandieres          |                   | 35120 | DOL DE BRETAGNE            |
| SONDE                 | 24/05/2015 | 24/05/2016 | 45283641400014 | DUTREUIL Frédéric                | Μ.       | DUTREUIL         | Frédéric               | 10 rue du chêne vert        |                   | 17120 | MEURSAC                    |
| SONDE                 | 01/07/2015 | 01/07/2016 | 49982346600010 | FORAGE PAGANIN                   | М.       | PAGANIN          | William                | 37 Chemin de Peygros        |                   | 6810  | AURIBEAU SUR SIAGNE        |
| SONDE                 | 17/06/2015 | 17/06/2016 | 79766933000012 | FORAGES BLACHON MAXIME           | М.       | BLACHON          | Maxime                 | 52 Route de Firminy         |                   | 43330 | SAINT FERREOL D AUROURE    |
| SONDE                 | 04/06/2015 | 04/06/2016 | 50420284700019 | FORAGES CLEMENT/ GOURBIERE       | М.       | GOURBIERE        | Philippe               | Le Viallard                 |                   | 42600 | BARD                       |
| SONDE                 | 13/12/2014 | 13/12/2015 | 48967524900010 | FORAGES DU PAYS DE COISE         | М.       | PALLANDRE        | Serge                  | 10 rue Jean Giono           |                   | 42330 | CHAMBOEUF                  |
| SONDE                 | 17/05/2015 | 17/05/2016 | 80175254400016 | FORALPES                         | М.       | LOT              | ymeric                 | 17, Rue Guynemer            | Lancey            | 38190 | VILLARD BONNOT             |
| SONDE                 | 02/05/2015 | 02/05/2016 | 44867423400019 | GEOFORAGE                        | Μ.       | GINGREAU         | Eric                   | Les Landes                  |                   | 49120 | SAINT GEORGES DES GARDES   |
| SONDE                 | 09/05/2015 | 09/05/2016 | 49055676800045 | GEOFORAGE                        | Μ.       | KNEPEL           | Christoph              | 2A Rue Artisanale           |                   | 67310 | WASSELONNE                 |
| SONDE                 | 11/06/2015 | 11/06/2016 | 48915432800012 | JLB FORAGE                       | М.       | BREAU            | Jean Luc               | 6 allée des Verrières       |                   | 49290 | SAINT LAURENT DE LA PLAINE |
| SONDE                 | 31/12/2014 | 31/12/2015 | 43978763100027 | MANGOT                           | М.       | MANGOT           | Maxime                 | La Boenardière              |                   | 61600 | MAGNY LE DESERT            |
| SONDE                 | 20/05/2015 | 20/05/2016 | 49538297000020 | MANNFOR                          | М.       | EME / PAULI      | Regis / Michel         | 66 Rue du Maréchal Foch     | BP 13078          | 67123 | MOLSHEIM Cedex             |
| SONDE                 | 13/02/2015 | 13/02/2016 | 33484787800033 | MATHERON FORAGES                 | М.       | MATHERON         | Christian              | Le Village                  |                   | 4500  | ALLEMAGNE EN PROVENCE      |
| SONDE                 | 03/07/2015 | 03/07/2016 | 35191110200066 | MCCF                             | М.       | OLLIER           | Emmanuel               | 18 Rue Des Pyrénées         | BP 30519          | 91320 | WISSOUS                    |
| SONDE                 | 22/03/2015 | 22/03/2016 | 34166166800036 | PEROT SARL                       | М.       | PEROT            | Jean Luc               | 1, Chemin des Romains       |                   | 79170 | BRIOUX-SUR-BOUTONNE        |
| SONDE                 | 22/05/2015 | 22/05/2016 | 52254789200029 | PRO'FORAGE                       | М.       | FINES            | Jean-Philippe          | 5 rue du Developpement      |                   | 31320 | CASTANET TOLOSAN           |
| SONDE                 | 20/11/2014 | 20/11/2015 | 49047569600012 | SARL AQUITAINE FORAGE            | Mlle     | MEYRE            | VA©ronique             | ZA de Courgeyre de Blanchet |                   | 40410 | SAUGNACQ ET MURET          |
| SONDE                 | 09/05/2015 | 09/05/2016 | 38056066400019 | SARL MORAND FORAGES              | М.       | MORAND           | Hervé                  | 14 rue la Milonnière        |                   | 85250 | SAINT ANDRE GOULE D        |
| SONDE                 | 17/12/2014 | 17/12/2015 | 43017054800019 | SARL SONDAFOR                    | Mme      | MOUNIER          | Christine              | BP 09                       | Les Eygas         | 7130  | CORNAS                     |
| SONDE                 | 31/10/2014 | 31/10/2015 | 34493457500012 | SAS VAUTHRIN FORAGES             | М.       | CUNY             | Jean Pierre            | 1 rue des Chenevières       | D14               | 52400 | CHAMPIGNY SOUS VARENNES    |
| SONDE                 | 08/07/2015 | 08/07/2016 | 47852247700023 | SOCIETE AUTUNOISE DE FORÂGE      | М.       | BARNOUD          | FranA§ois              | Les Grands Champs           |                   | 71360 | SAINT LEGER DU BOIS        |
| SONDE                 | 02/05/2015 | 02/05/2016 | 38442068300011 | SOGAMA                           | Μ.       | MALBRANQUE       | Eric                   | 1994 chemin des Mourets     |                   | 82410 | SAINT ETIENNE DE TULMONT   |
| SONDE                 | 19/11/2014 | 19/11/2015 | 40180102200021 | TRAFORDYN                        | М.       | ACCA             | Thierry                | 20 Route De La Ville Heulin |                   | 44600 | SAINT NAZAIRE              |
| SONDE                 | 27/02/2015 | 27/02/2016 | 47804056100027 | UNISOL                           | Μ.       | LOOS             | Nicolas                | 41 Rue Fourny               |                   | 78530 | BUC                        |
| SONDE                 | 09/05/2015 | 09/05/2016 | 40980022400019 | VAN INGEN FORAGES                | Μ.       | VAN INGEN        | Henri                  | Les Greves                  |                   | 37290 | TOURNON SAINT PIERRE       |

PRÉCÉDENT

ENREGISTRER LA DÉCLARATION SANS LA SOUMETTRE

SUIVANT

# Enregistrer une déclaration sans la soumettre puis la modifier

| Exer   | nple : enregistrer la déclaration sans la soumettre                                                                                                    | <b>Connexion</b> <i>Particulier</i>                            |  |
|--------|----------------------------------------------------------------------------------------------------|----------------------------------------------------------------|--|
|        | Image: Fixed are fixed are defining are defining are defined are defined | DUPONT ARNAUD<br>DÉCONNEXION                                   |  |
|        | ACCUEIL DÉCLARER MODIFIER                                                                                                    |                                                                |  |
|        | Accueil                                                                                                    |                                                                |  |
|        | Déclaration en cours                                                                                                    |                                                                |  |
|        | le 19/08/2015                                                                                                    |                                                                |  |
|        | Code d'accès de la déclaration en cours : 244                                                                                                    |                                                                |  |
|        | Vous n'avez pas soumis cette déclaration.                                                                                                    |                                                                |  |
|        | Vous pourrez reprendre cette déclaration en saisissant ce code.                                                                                                    | 2000                                                           |  |
|        | GÉOTHERNIE<br>Perspectives<br>Réception d                                                                                                    | 'un message                                                    |  |
| N° d'e | nregistrement                                                                                                    |                                                                |  |
|        | Ce courriel vous est envoyé par un automate du site Géothermie <u>(https://www.geothermie.developpe</u><br>pas y répondre.                                                                                                    | <u>ment-durable.gouv.fr).</u> Veuillez ne                      |  |
|        | Madame, Monsieur,<br>Votre déclaration a été enregistrée suus le numéro 244 le 2)/08/201<br>Cette déclaration n'a pas été transmise au service de la direction de l'environnement de l'aménag<br>région. Vous pouvez finaliser votre déclaration sur le site <u>Géothermie</u> en saisissant le numé                                                                                                    | 5<br>ement et du logement de votre<br>èro mentionné ci-dessus. |  |

| DUPONT ARNAUD<br>DÉCONNEXION<br>DÉCONNEXION |  |
|---------------------------------------------|--|
| ACCUEIL DÉCLARER MODIFIER                   |  |
| Acceuil                                     |  |
| Recherche déclaration                       |  |
| N° Déclaration : 244 × RECHERCHER           |  |
| On retrouve les données enregistrées        |  |

| ERVIENCES FANCASE<br>REVIENCES FANCASE<br>W Mariabre<br>du developpement<br>durable<br>et de Minnige                                                                                                    | HERMIE<br>erspectives                                                                                                    | DUPONT ARNAUD<br>DÉCONNEXION                                                                            |
|----------------------------------------------------------------------------------------------------|----------------------------------------------------------------------------------------------------|----------------------------------------------------------------------------------------------------|
| ACCUEIL DÉCLARER M<br>UI<br>ACCUEIL DÉCLARER M<br>UI<br>ACCUEIL<br>ACCUEIL DÉCLARER M<br>UI<br>ACCUEIL DÉCLARER M<br>UI<br>ACCUEIL DÉCLARER M                                                                                                    | DDIFIER<br>NE DÉCLARATION<br>NINTERVENANT<br>BANDONNER UN PROJET<br>de géothermie de minime importance est finalisé.<br>Vos informations sont transmises aux services de la direction régio                                                                                                    | nportance<br>ns administratives dès lors que votre projet<br>onale de l'environnement, de l'aménagement |
| ered at the second second | et du logement de votre région.<br>Je déclare<br>> Une nouvelle installation géothermique<br>> Une installation existante en fonctionnement<br>> Le changement d'exploitant d'une installation géothermique<br>> Avoir modifier mon installation géothermique en fonctionnement<br>> Ne plus utiliser mon installation géothermique | Aller plus loin  Vos démarches Les enjeux du sous-sol Foreurs qualifiés et experts agréés Faq           |
|                                                                                                    |                                                                                                    | ▶ Glossaire                                                                                             |

FIN